# MANUAL

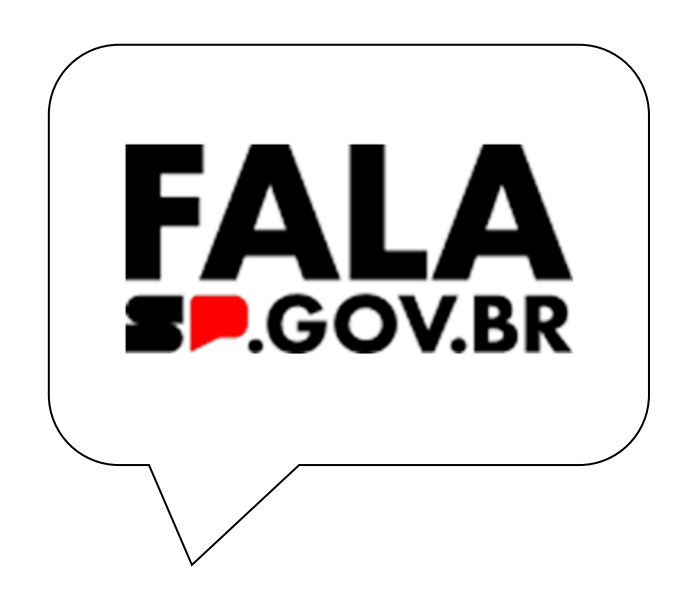

Plataforma Integrada de Ouvidoria e Acesso à Informação

# Sumário

| Acesso à Plataforma FALA.SP                       | 3  |
|---------------------------------------------------|----|
| Perfis Para Acesso à Plataforma Integrada FALA.SP | 5  |
| Cadastro de Usuários e Permissões                 | 7  |
| Consultando o cadastro de usuários                | 8  |
| Inclusão, Exclusão e Edição de Tags               | 9  |
| Criação de Subunidades                            | 10 |
| Tratamento das Manifestações de Ouvidoria         | 12 |
| Tratando as manifestações                         | 13 |
| Encaminhar para Tratamento                        | 19 |
| Solicitar Complemento do Manifestante             | 24 |
| Prorrogar Manifestação                            | 26 |
| Resposta ao Manifestante                          | 28 |
| Tratamento de Denúncias                           | 29 |
| Checklist                                         | 31 |
| Solicitação de Consentimento                      | 31 |
| Pseudonimização dos Dados                         | 34 |
| Resolutividade                                    | 35 |
| Tratamento de Pedidos de Acesso à Informação      | 35 |
| Tratamento dos Pedidos de Acesso à Informação     | 43 |
| Mudar Tipo de Manifestação                        | 47 |
| Encaminhamento para outro órgão                   | 50 |
| Prorrogar Manifestação                            | 51 |
| 1ª Instância – Setorial                           | 53 |
| Conselho de Usuários (Conselheiros)               | 60 |
| Suporte Técnico                                   | 62 |

#### Apresentação

Bem-vindo ao Manual da Plataforma Integrada de Ouvidoria e Acesso à Informação, Plataforma FALA.SP, canal de comunicação entre o Governo do Estado de São Paulo e os cidadãos.

Este manual é destinado a todos os operadores da <u>Plataforma FALA.SP</u> responsáveis por tratar manifestações de ouvidoria e pedidos de acesso à informação.

# Acesso à Plataforma FALA.SP

Inicialmente, ao acessar <u>Plataforma FALA.SP</u> (<u>www.fala.sp.gov.br</u>) são apresentadas na tela as seguintes opções:

**Acompanhar:** permite consultar o andamento das manifestações identificadas cadastradas por meio do login GOV.BR.

Sobre: nesta opção estão disponíveis informações gerais sobre a Plataforma FALA.SP.

**Legislação:** neste espaço, estão disponíveis para consulta as Leis, Decretos e Resoluções que embasam o tratamento das manifestações e solicitações de acesso à informação, orientando as práticas dos órgãos e entidades no atendimento as demandas.

**O que você quer fazer** ou **Faça agora:** são opções destinadas a registrar manifestação de ouvidoria e pedido de acesso à informação destinados aos órgãos e entidades do Governo do Estado de São Paulo. Para registro estarão disponíveis as seguintes opções: Pedido de Acesso à Informação, Elogio, Sugestão, Solicitação de Providência, Reclamação e Denúncia.

**Pedido de Acesso à Informação:** o registro de pedidos de acesso à informação só será permitido por meio de login na conta GOV.BR, de forma identificada. Haverá a opção de preservação de dados cadastrais, caso o manifestante julgue necessário, porém, esta opção não é recomendada para pedidos relacionados aos dados pessoais do manifestante.

**Elogio, Sugestão, Solicitação de Providência, Reclamação:** o registro de elogios, sugestões, solicitações de providência e reclamações será permitido de forma identificada, utilizando o login da conta GOV.BR, ou sem a necessidade do Login GOV.BR, na opção sem cadastro, onde o manifestante receberá o protocolo da manifestação, mas não conseguirá acompanhá-la via sistema.

**Denúncia:** o registro de denúncias será permitido de forma identificada, utilizando o login da conta GOV.BR, sem a necessidade do Login GOV.BR, na opção sem cadastro, onde o manifestante receberá o protocolo da manifestação, mas não conseguirá acompanhá-la via sistema, ou de forma anônima onde a manifestação será tratada, porém sem a possibilidade de acompanhamento por parte do manifestante.

O acesso à plataforma para servidores públicos é realizado por meio do botão **Entrar com o GOV.BR**, sendo indispensável o login no sistema GOV.BR para o tratamento das demandas dos cidadãos enviadas por via digital. Esse procedimento está em conformidade com os princípios e diretrizes estabelecidos no Governo Digital e na busca pela eficiência pública, conforme disposto no artigo 3º da Lei nº 14.129/2021. Entre os principais aspectos dessa legislação, destaca-se o incentivo ao uso de assinaturas eletrônicas nas interações e comunicações tanto entre órgãos públicos quanto entre estes e os cidadãos.

Atenção: o nível mínimo exigido para servidores públicos acessarem a Plataforma FALA.SP e tratarem as manifestações é o PRATA. Servidores com perfil BRONZE não estarão habilitados a atuarem no tratamento de manifestações.

Como aumentar o nível da conta GOV.BR?

Através do site:

https://www.gov.br/governodigital/pt-br/identidade/conta-gov-br/niveis-da-conta-govbr.

## A plataforma oferece as seguintes funcionalidades:

- Cadastrar a equipe autorizada a utilizar a plataforma, por órgão ou entidade;
- Acessar e responder às manifestações, pedidos de acesso à informação e recursos recebidos;
- Solicitar complementações para manifestações de ouvidoria;
- Encaminhar links para o tratamento interno de manifestações e pedidos de acesso à informação;
- Acompanhar os prazos de resposta;
- Solicitar prorrogação de prazos para os pedidos;
- Reencaminhar pedidos a outros órgãos;
- Alterar o tipo de manifestação ou pedido de acesso à informação;
- Gerar e obter indicadores de atendimento;
- Atualizar os dados cadastrais do órgão ou entidade.

Para aderir à <u>Plataforma FALA.SP</u> basta enviar um e-mail para: <u>codusp\_cge@sp.gov.br</u>.

## No corpo do e-mail, devem ser incluídas as seguintes informações:

- Perfil a ser cadastrado;
  - Gestor responsável pela unidade SIC;
  - Gestor de ouvidoria setorial;
- Nome completo;
- CPF;
- E-mail;
- Telefone.

**Importante:** Inicialmente, a CGE realizará o cadastro dos perfis 'Gestor da unidade SIC' e 'Gestor de Ouvidoria Setorial'. Os demais perfis poderão ser atribuídos pelos gestores previamente cadastrados na plataforma.

5

# Perfis Para Acesso à Plataforma Integrada FALA.SP

## Administrador (Perfil exclusivo do órgão central)

O perfil de Administrador possui as funcionalidades de gerenciamento da plataforma e é restrito à Controladoria Geral do Estado (CGE), responsável pela administração da Plataforma Integrada FALA.SP.

## • Cadastrador CGE (Perfil exclusivo da CGE)

O perfil de Cadastrador CGE tem a função de cadastrar novos usuários e atribuir os respectivos perfis para acesso à Plataforma Integrada FALA.SP.

## Perfis de Monitoramento CGE – Denúncia, Ouvidoria e SIC (Perfis exclusivos da CGE)

Os perfis de Monitoramento CGE foram estabelecidos considerando que, conforme o Decreto 68.156, de 9 de dezembro de 2023, a Controladoria Geral do Estado, como órgão central do Sistema de Ouvidoria do Poder Executivo, é responsável por monitorar as unidades setoriais no tratamento das manifestações recebidas. A CGE também deve propor e acompanhar a implementação de medidas para corrigir falhas e omissões na prestação de serviços públicos. Além disso, conforme o artigo 3º do Decreto 66.850, de 15 de junho de 2022, a CGE tem a incumbência de monitorar a prestação dos serviços públicos no Estado de São Paulo e intervir quando houver deficiências ou atrasos que possam prejudicar o erário ou a coletividade.

## • Analista de 2<sup>a</sup> Instância (Perfil exclusivo da CGE)

O perfil de Analista de 2<sup>a</sup> Instância é responsável pelo tratamento dos recursos em segunda instância para Pedidos de Acesso à Informação. O analista pode realizar todas as etapas do processo, exceto a assinatura da decisão, que é atribuída à Autoridade de 2<sup>a</sup> Instância.

## • Autoridade de 2<sup>a</sup> Instância (Perfil exclusivo da CGE)

O perfil de Autoridade de 2<sup>a</sup> Instância tem a atribuição de tratar e assinar as decisões dos recursos em segunda instância para Pedidos de Acesso à Informação, além de poder assinar os recursos tratados pelo Analista de 2<sup>a</sup> Instância.

## • Analista de 3ª Instância (Perfil exclusivo da CEAI)

O perfil de Analista de 3<sup>a</sup> Instância é responsável pelo tratamento dos recursos em terceira instância para Pedidos de Acesso à Informação. O analista pode realizar todas as etapas do processo, exceto a assinatura da decisão, que é responsabilidade da Autoridade de 3<sup>a</sup> Instância.

## • Autoridade de 3ª Instância (Perfil exclusivo da CEAI)

O perfil de Autoridade de 3ª Instância pode realizar o tratamento e assinar as decisões dos recursos em terceira instância para Pedidos de Acesso à Informação, além de assinar os recursos tratados pelo Analista de 3ª Instância.

#### • Perfil de Gestor de Ouvidoria Setorial

O usuário com este perfil poderá criar subunidades, cadastrar usuários e atribuir os seguintes perfis: Apuração Denúncia, Transcritor de Ouvidoria, Tratamento de Denúncias, Tratamento de Outras Manifestações de Ouvidoria e Gestor de Ouvidoria Setorial. Além disso, poderá consultar, editar perfis já cadastrados e tratar manifestações.

#### Tratamento de Outras Manifestações de Ouvidoria

O usuário com este perfil estará habilitado para tratar manifestações de ouvidoria, exceto aquelas classificadas como denúncias.

#### • Tratamento de Denúncias

O usuário com este perfil terá acesso exclusivo ao tratamento de denúncias, não podendo tratar outros tipos de manifestações de ouvidoria.

#### • Transcritor de Ouvidoria

Este perfil é destinado aos usuários responsáveis pela transcrição de manifestações recebidas na Plataforma Integrada FALA.SP, provenientes de meios externos como cartas, e-mails ou presencialmente.

#### • Apuração de Denúncia

Este perfil é destinado aos usuários responsáveis pela apuração de denúncias nas subunidades apuratórias. O acesso as denúncias se dará por meio link recebido por email na etapa de encaminhamento para tratamento.

#### Perfil de Gestor da Unidade SIC

O usuário com este perfil poderá criar subunidades, cadastrar usuários e atribuir os seguintes perfis: Gestor da Unidade SIC, Tratamento SIC, Analista de 1<sup>a</sup> Instância, Autoridade de 1<sup>a</sup> Instância. Além disso, poderá consultar e editar perfis cadastrados e tratar Pedidos de Acesso à Informação.

#### Tratamento SIC

O usuário com este perfil estará habilitado exclusivamente para o tratamento de Pedidos de Acesso à Informação, não podendo tratar manifestações de ouvidoria.

## • Analista de 1ª Instância

O perfil de Analista de 1<sup>a</sup> Instância é responsável pelo tratamento de recursos em primeira instância para Pedidos de Acesso à Informação. O analista pode realizar todas

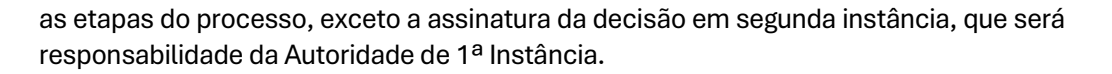

## • Autoridade de 1<sup>a</sup> Instância

O perfil de Autoridade de 1<sup>a</sup> Instância pode realizar o tratamento e assinar as decisões dos recursos em primeira instância para Pedidos de Acesso à Informação, além de assinar os recursos tratados pelo Analista de 1<sup>a</sup> Instância.

**Importante:** o usuário com perfil "autoridade de 1<sup>a</sup> instância", responsável por assinar o recurso, deve ser autoridade hierarquicamente superior à que exarou a decisão impugnada, conforme DECRETO Nº 68.155, DE 09 DE DEZEMBRO DE 2023, Artigo 19, Parágrafo Único.

# Cadastro de Usuários e Permissões

Para cadastrar um novo usuário e atribuir perfis de acesso, siga os passos abaixo:

- 1. O Gestor deve acessar o menu "Usuários e Permissões";
- 2. Em seguida, selecione a aba "Novo Usuário";
- 3. Preencha as Informações Básicas do usuário, CPF, nome, e-mail e telefone;
- 4. Atribua o perfil de acesso adequado ao usuário;
- 5. Clique na opção "Adicionar Perfil" para vincular o perfil selecionado ao usuário;
- 6. Após revisar os dados inseridos, clique em "Incluir Usuário" para concluir o processo.

O usuário será cadastrado e terá o perfil de acesso configurado conforme atribuído.

| Usuários                                                                                      |                                        |
|-----------------------------------------------------------------------------------------------|----------------------------------------|
| LISTA DE USUÁRIOS NOVO USUÁRIO                                                                |                                        |
| Informações Básicas:<br>CPF:<br>OOO.111.222-33<br>Ex 000.000.000-00<br>Nome'<br>Joao da Silva | Email<br>joao@sp.gov.br (11)22222-3333 |
| Perfis de Acesso:                                                                             | Selecione uma Subundade (Opcional)     |
| CONTROLADORIA GERAL DO ESTADO                                                                 | TESTE TESTE HOMOLOGA                   |
| Selecione os Perfis de Acesso                                                                 |                                        |
| Tratamento de Denúncias                                                                       | -<br>-                                 |
| ADICIONAR PERFIL                                                                              |                                        |
|                                                                                               | INCLUIR USUÁRIO                        |

**Importante:** O campo subunidade é opcional e deverá ser preenchido apenas em casos específicos, como por exemplo subunidades apuratórias e perfis de apuração. Ressaltamos que caso o campo subunidade seja preenchido, o perfil será atribuído apenas na subunidade, não permitindo acesso as manifestações do órgão ou entidade.

Após concluir a operação, uma mensagem de "Perfil adicionado ao cadastro" será exibida.

| Usuários                                   |                        |                                                     |                            |    |
|--------------------------------------------|------------------------|-----------------------------------------------------|----------------------------|----|
| LISTA DE USUÁRIOS NOVO                     | USUÁRIO                |                                                     |                            |    |
| Informações Básicas:                       |                        |                                                     |                            |    |
| CPP*<br>000.111222-33<br>Ex 000.000.000-00 | Nome'<br>João da Silva | Emai<br>joaodasilva@email.com<br>Ex.user@domain.com | Telefone<br>(11)22233-3444 |    |
| Perfis de Acesso:                          |                        |                                                     |                            |    |
| Selecione um Órgão                         |                        | •                                                   |                            |    |
| CONTROLADORIA GI                           | RAL DO ESTADO          |                                                     |                            | 1  |
| TESTE TESTE HOMOLO                         | GA                     |                                                     |                            | 1. |
| Perfil adicionado ao                       | cadastro! x            | 1                                                   |                            |    |

## Consultando o cadastro de usuários

Para consultar a lista de usuários cadastrados, o Gestor deverá clicar no menu lateral na opção "Usuários e permissões" e depois selecionar a aba "Lista de usuários". Na opção "Editar permissões" será possível atribuir ou alterar perfis, bem como deletar usuários.

| Usuái | rios                        |         |        |       |                        |                      |         |
|-------|-----------------------------|---------|--------|-------|------------------------|----------------------|---------|
| LISTA | DE USUÁRIOS NOVO U          | ISUÁRIO |        |       |                        |                      |         |
|       | Rusqua par CDE/Email/Ma     |         |        |       |                        |                      |         |
| ~     | pardine for certy Emery rec |         | ~~~~~~ |       |                        | Л                    | Л       |
|       | Nome                        | CPF     | Email  | Nivel | Data Cadastro          | Ecitar<br>Permissões | Deletar |
|       | Meu Nome                    |         |        | Prata | 26/03/2024<br>1126.05  | ₽,                   | ø       |
|       | Meu Nome                    |         |        | Prata | 25/03/2024 17:17:51    | ₽,                   | ō       |
|       | Meu Nome                    |         |        | Prata | 25/03/2024<br>15/39/09 | =,                   | ð       |
|       | Meu Nome                    | re      |        | Prata | 25/03/2024<br>09:3618  | =,                   | 8       |

# Inclusão, Exclusão e Edição de Tags

Esta funcionalidade é exclusiva para usuários com os perfis Gestor de Ouvidoria e Gestor SIC.

As **TAGs** são recursos que auxiliam os órgãos e entidades na gestão interna de suas demandas, permitindo a criação de até 99 Tags por órgão.

Para adicionar Tags, basta clicar em **Tags** no canto esquerdo da tela, o que abrirá o botão **INCLUIR**.

Ao clicar em INCLUIR, uma caixa será exibida para a inserção das informações necessárias.

| VOLTAR         |                                 | ×        |
|----------------|---------------------------------|----------|
| Incluir Tag    |                                 |          |
| Taq<br>Exemplo | Escolha a Cor<br>Selecionar Cor | Ø        |
| Órgão          |                                 | v        |
|                | SALVAR                          | CANCELAR |

#### Exclusão de Tags:

- 1. No painel à esquerda, clique em Tags.
- 2. No canto direito, será exibido o ícone de lixeira (indicando a opção de exclusão).
- 3. Clique na lixeira para excluir a Tag.
- 4. Após a exclusão, uma mensagem de "Excluído com sucesso" será exibida.

#### Edição de Tags:

- 1. No painel à esquerda, clique em Tags.
- 2. No canto direito, será exibido o ícone de caneta (indicando a opção de edição).
- 3. Clique na caneta para editar a Tag. A Tag será destacada por um sublinhado.
- 4. Realize as alterações desejadas e clique em Salvar.
- 5. Após salvar, será exibida a mensagem "Sucesso ao atualizar".

|                                   | TAGS       |     |                                |       |                    |                          |         |    |
|-----------------------------------|------------|-----|--------------------------------|-------|--------------------|--------------------------|---------|----|
| A Home                            |            |     |                                |       |                    |                          |         |    |
| <ul> <li>Manifestações</li> </ul> | HOLOW      |     |                                |       |                    |                          |         |    |
| ALA Subunidades                   | Tag        | Cor | Órgão                          | Ativo | Criado em          | Criado por               | Excluir |    |
| L Conselheiros                    | DH         |     | CONTROL ADORIA GERAL DO ESTADO | Sim   | 12/07/2024 10:2216 | 31324034816 - Mei Nome   |         |    |
| # Tags                            |            |     |                                | Gill  | 1000000000000000   | 0102-00-010 - 0-02 10010 | •       | /  |
| 24 Usuários e Permissões          | PAGAMENTOS |     | CONTROLADORIA GERAL DO ESTADO  | Sim   | 26/08/2024 10:5317 | 30231367856 - Meu Nome   |         | 1ª |
| 2 Painel Gerencial Interno        |            |     |                                |       |                    |                          |         |    |

**Importante:** Esta funcionalidade está restrita aos usuários com o perfil **Gestor de Ouvidoria** e **Gestor SIC**.

# Criação de Subunidades

Para criar uma Subunidade clique "Subunidades", localizado no menu lateral.

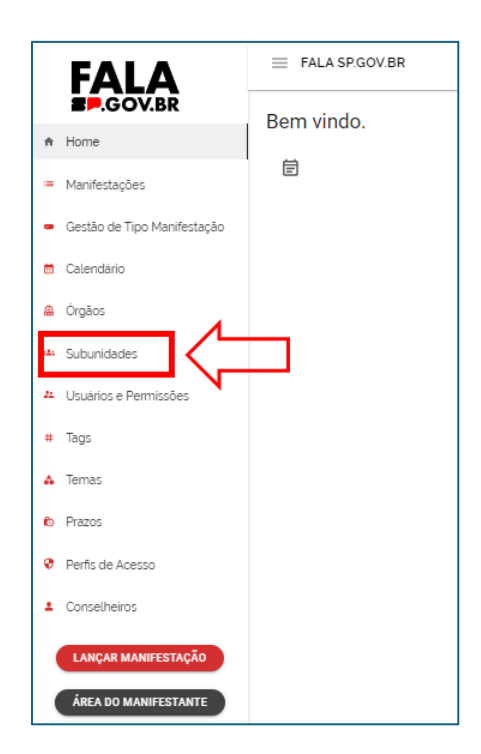

## Cadastrar Nova Subunidade

1. **Seleção do Órgão:** Na aba "Cadastrar nova subunidade", selecione o órgão correspondente.

| Subuni | idades                 |                       |                                        |   |    |
|--------|------------------------|-----------------------|----------------------------------------|---|----|
| CADAST | RAR NOVA SUBUNIDADE    | ACOMPANHAR APROVAÇÕES | GERENCIAR SUBUNIDADES                  |   |    |
| Seleci | one um Órgão           |                       |                                        |   |    |
| CONT   | TROLADORIA GERAL DO ES |                       | <ul> <li>Nome da Subunidade</li> </ul> | 1 | >  |
| Seleci | m Não                  |                       |                                        |   |    |
| Ouvio  | doria                  |                       |                                        |   | *  |
|        | SIC                    |                       |                                        |   | DE |
|        | Ouvidoria              |                       |                                        |   |    |

## 2. Preenchimento dos Dados:

- o Insira o **nome** da subunidade.
- Indique se a subunidade é **pública** ou **não pública**.

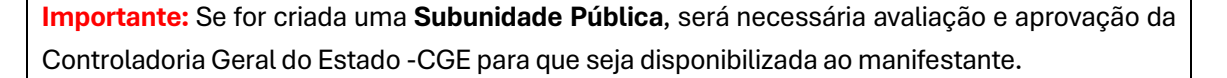

Finalização do Cadastro: Após preencher todos os campos obrigatórios, clique na opção "Incluir subunidade" para concluir o cadastro.

| Subunidades                                     |                       |
|-------------------------------------------------|-----------------------|
| CADASTRAR NOVA SUBUNIDADE ACOMPANHAR APROVAÇÕES | GERENCIAR SUBUNIDADES |
| Selecione um Órgão                              |                       |
| CONTROLADORIA GERAL DO ESTADO                   | Nome da Subunidade    |
| Subunidade Pública? *                           |                       |
| Selecione os tipos para abrangência:            |                       |
| Ouvidoria                                       |                       |
|                                                 | INCLUIR SUBUNIDADE    |

**Importante:** Ao cadastrar uma subunidade pública, ela ficará visível para os manifestantes durante o processo de cadastro de manifestações e pedidos de acesso à informação. Isso significa um cidadão poderá registrar demandas diretamente nesta subunidade e somente os servidores do órgão ou entidade, cadastrados na subunidade, terão acesso às manifestações e solicitações direcionadas a esta subunidade pública.

Para criar uma subunidade não pública, basta seguir os mesmos passos anteriores, selecionar o botão "Não" e clicar no botão "Incluir subunidade".

| Subunidades               |                       |                       |  |
|---------------------------|-----------------------|-----------------------|--|
| CADASTRAR NOVA SUBUNIDADE | ACOMPANHAR APROVAÇÕES | GERENCIAR SUBUNIDADES |  |
| Selecione um Órgão        |                       |                       |  |
| CONTROLADORIA GERAL DO ES | TADO                  | Nome da Subunidade    |  |
| Subunidade Pública? *     |                       |                       |  |

**Importante:** Ao cadastrar uma subunidade como não pública, apenas os usuários pertencentes ao órgão que estiverem vinculados a essa subunidade terão acesso às manifestações. <u>Recomenda-se fortemente que unidades de apuração de denúncias sejam configuradas como subunidades não públicas dentro do órgão ou entidade, a fim de garantir maior controle e segurança no acesso às informações.</u>

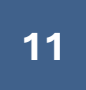

Tratamento das Manifestações de Ouvidoria

O Módulo de Tratamento das Manifestações de Ouvidoria foi desenvolvido para auxiliar o trabalho das Ouvidorias, responsáveis por realizar o tratamento das seguintes manifestações, recebidas por meio da Plataforma FALA.SP: Elogio, Sugestão, Solicitação de Providência, Reclamação e Denúncia.

Ao Acessar a Plataforma Fala. SP, após logar com o GOV.BR, no canto esquerdo da tela estarão disponíveis as seguintes opções para o Gestor Ouvidoria Setorial:

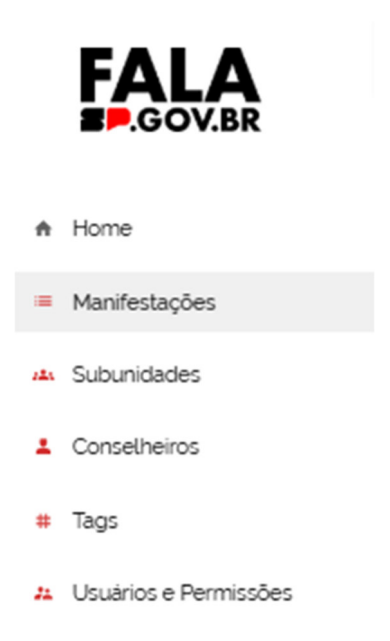

Manifestações

A seguinte tela será apresentada ao acessar o menu Manifestações:

| Pesquise por Situação     |                      |      | Pesquise por Tipo de Manifestação |     |                        |     |
|---------------------------|----------------------|------|-----------------------------------|-----|------------------------|-----|
| Situações selecionadas: 2 |                      | × •  | Selecione                         |     |                        | × · |
| Pesquise por Orgãos       |                      |      | Pesquise por Subunidades          |     |                        |     |
|                           |                      | -    |                                   |     |                        | Ψ.  |
| Pesquise por Tags         |                      |      | Pesquise por Tema                 |     |                        |     |
|                           |                      | -    |                                   |     |                        | -   |
| Q Pesquise por Protocolo  |                      |      |                                   |     |                        |     |
| Data Criação de           | 🖬 🛛 Data Criação até | (ii) | Data de Vencimento de             | i i | Data de Vencimento até | Ċ   |

Observa-se que a tela inicial apresenta dois filtros pré-selecionados no item **"Pesquise Por Situação"**, são eles: Manifestações **Cadastradas** e **Em Análise**.

A seguir descrevemos os tipos de situação disponíveis para pesquisa:

**Cadastradas** – manifestações e pedidos de acesso que foram cadastrados pelo cidadão, mas que não receberam nenhum tipo de tratamento pelo órgão ou entidade responsável.

**Complementação Solicitada** - são casos em que foram solicitados dados complementares para análise da manifestação. Esta opção está disponível apenas para manifestações de Ouvidoria e não se aplica aos Pedidos de Acesso à Informação.

**Concluída** - manifestações e pedidos de acesso à informação que receberam tratamento e foram concluídas, após salvamento e publicação.

**Em Análise** - manifestações que receberam algum tipo de tratamento, como encaminhamentos ou foram salvas, porém não foram concluídas, portanto, estão sob responsabilidade dos órgãos e entidades e com prazo corrente aguardando conclusão.

Encerrada - manifestações que após concluídas receberam retorno de resolutividade pelo órgão.

A plataforma oferece diversos filtros adicionais, permitindo realizar pesquisas com a combinação de múltiplos critérios. A seguir, são apresentadas as opções disponíveis para refinar sua busca:

**Pesquisa por Tags (Marcadores)**: Este filtro permite ao usuário realizar buscas por manifestações associadas a "Tags" específicas, que são atribuídas pelo órgão ou entidade responsável pelo tratamento. As Tags servem para categorizar as manifestações de acordo com critérios definidos durante o processo de análise.

**Pesquisa por Tipo de Manifestação**: Com este filtro, o usuário pode selecionar o tipo de manifestação que deseja consultar, entre as seguintes opções: Pedido de Acesso à Informação, Elogio, Sugestão, Solicitação de Providência, Reclamação e Denúncia. Esse filtro facilita a busca por categorias específicas de manifestações, melhorando a precisão dos resultados.

**Pesquisa por Tema**: Permite a filtragem das manifestações com base no tema atribuído durante o tratamento. Importante destacar que, caso o tema seja alterado antes da conclusão do processo, a manifestação será associada ao novo tema selecionado, refletindo a atualização no tratamento da solicitação.

**Pesquisa por Protocolo**: A pesquisa pode ser realizada utilizando o número do protocolo da manifestação. Não é necessário informar o número completo; apenas uma parte do número do protocolo será suficiente para realizar a busca.

**Pesquisa por Data**: Este filtro possibilita a seleção de períodos específicos para refinar os resultados da pesquisa, permitindo ao usuário consultar manifestações registradas em datas ou intervalos de tempo determinados.

# Tratando as manifestações

- 1. Selecione o protocolo com o status **Cadastrada**. Ao fazer a seleção, o protocolo será aberto em sua íntegra.
- 2. Na tela da manifestação, será possível consultar diversos dados, como:
  - Nome do órgão: identificação do órgão responsável.
  - Serviço: caso o cidadão tenha selecionado o serviço associado à manifestação.
  - Tipo de manifestação: tipo escolhido pelo cidadão para classificar a manifestação: Pedido de Acesso à Informação, Elogio, Sugestão, Solicitação de Providência, Reclamação e Denúncia
  - Assunto: tópico relacionado à manifestação descrito pelo manifestante.
  - **Local**: localidade mencionada pelo cidadão.
  - Envolvidos: partes ou pessoas mencionadas na manifestação.

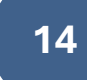

Descrição: ocorrências e informações fornecidas pelo cidadão, referem-se à 0 demanda propriamente dita, contendo os detalhes específicos relacionados à manifestação.

Esses campos são preenchidos pelo cidadão ao realizar o registro da manifestação.

| PROTOCOLO DA MANIFESTAÇÃO<br>2024062110564846<br>TIPO IDENTIFICAÇÃO<br>Transcrito               |                               |
|-------------------------------------------------------------------------------------------------|-------------------------------|
| VISUALIZAR DADOS PESSOAIS DO MANIFESTANTE<br>ÓRGÃO<br>CONTROLADORIA GERAL DO ESTADO             | SERVIÇO                       |
| SITUAÇÃO<br>Cadastrada<br>TIPO MANIFESTAÇÃO<br>Solicitação de providência                       |                               |
| ASSUNTO<br>Solicitação de Providências sobre o Cadastramento de Entidades da<br>Sociedade Civil | Controladoria Geral do Estado |
| DATA DE CRIAÇÃO<br>21/06/2024 10:56:49                                                          | DATA LIMITE PARA RESPOSTA     |
| DATA DA RESPOSTA<br>01/01/0001                                                                  |                               |
| PRORROGADO                                                                                      |                               |
| ENVOLVIDOS<br>Joana da Silva - Departamento de cadastramento de entidades                       |                               |

| ESCRIÇÃO                                                                                                    |                                                                                                    |
|----------------------------------------------------------------------------------------------------|----------------------------------------------------------------------------------------------------|
| rezados(as) Senhores(as) Quero solicitar providências urgentes relacionadas ac<br>stema estadual. No dia 10/05/2024, submetemos nossa documentação para<br>staduais. O processo foi registrado sob o número 1234. Desde então, não receti<br>ecessidade de ajustes na documentação submetida. Essa situação tem causac<br>adastral impede nossa entidade de (especificar os impactos, como participar d<br>tatus: Oue seja realizada a verificação do status do nosso processo de cadastra<br>rocesso: Que sejam tomadas as medidas necessárias para acelerar a análise e<br>ossa atuação e os prejuizos causados pela demora. Melhorias no Processo: Ou<br>isando maior transparência, agilidade e comunicação eficiente com as entidad<br>ocumentos submetidos e da comunicação referente ao processo de cadastrar<br>oscionamento rápido e eficaz. Atenciosamente.<br>EMA | > processo de cadastramento de entidades da sociedade civil no<br>o cadastramento de nossa entidade, conforme exigido pelas norma<br>yemos qualquer confirmação ou retorno sobre a aprovação ou<br>do sérios transtornos, uma vez que a ausência de regularização<br>le projetos, receber recursos Dessa forma, solicito: Verificação do<br>amento e nos informem sobre a atual situação. Aceleração do<br>aprovação da nossa documentação, considerando a importância da<br>e sejam consideradas melhorias no sistema de cadastramento,<br>es solicitantes. Anexo a esta solicitação estão cópias dos<br>mento. Agradeço desde já pela atenção e aguardo um |
| Digite aqui o Tema.                                                                                                    | •                                                                                                    |
| ANEXOS                                                                                                    |                                                                                                    |
| Solicitação de Cadsatramento de Entidade.docx                                                                                                    | 16,51 KB 🗸                                                                                                    |
| ENCAMINHAR PARA TRATAMENTO                                                                                                    | ENCAMINHAR MANIFESTAÇÃO PARA OUTRO ORGÃO                                                                                                    |
| SOLICITAR COMPLEMENTO DO MANIFESTANTE                                                                                                    | MUDAR TIPO DE MANIFESTAÇÃO                                                                                                    |
| PRORROGAR MANIFESTAÇÃO                                                                                                    |                                                                                                    |
| Resposta                                                                                                    |                                                                                                    |
| Descrição da análise da manifestação                                                                                                    |                                                                                                    |
|                                                                                                    | 0./10000                                                                                                    |

Data da Criação - data que o manifestante registrou a manifestação.

**Data Limite para resposta** – prazo de Ouvidoria 30 dias, conforme Decreto 68.156/2024 artigo 17.

Anexos – anexos inseridos pelo cidadão.

| Importante:                                                                                                    |
|----------------------------------------------------------------------------------------------------|
| A visualização dos dados será possível no botão (Visualizar Dados Pessoais do Manifestante), ao clicar,<br>uma janela se abrirá para descrever os motivos que justificam o pedido de acesso aos<br>dados pessoais. Os dados pessoais só devem ser visualizados quando são necessários<br>para o tratamento da manifestação. |
| PROTOCOLO DA MANIFESTAÇÃO<br>2024062510073095<br>TIPO IDENTIFICAÇÃO<br>Obrigatório que descreva uma justificativa, para ter acesso aos dados pessoais do manifestante                                                                                                    |
| Justificativa'<br>Considera-se essencial à análise dos fatos relatados o encaminhamento dos elementos de identificação do<br>denunciante à área de apuração.                                                                                                    |
| Minimo de 35 caracteres e máximo de 150 135 / 150                                                                                                    |
|                                                                                                    |

Após justificar, clicar em "Salvar".

| PROTOCOLO DA MANIFESTAÇÃO<br>2024062510073095<br>TIPO IDENTIFICAÇÃO<br>Identificada               |                                                            |
|---------------------------------------------------------------------------------------------------|------------------------------------------------------------|
| NOME<br>João da Silva<br>CELULAR                                                                  | EMAIL<br>joaodasilva@email.com<br>CPF                      |
| ÓRGÃO<br>CONTROLADORIA GERAL DO ESTADO<br>SITUAÇÃO<br>Cadastrada<br>TIPO MANIFESTAÇÃO<br>Denúncia | III.222.333-44<br>SERVIÇO<br>Negociar Acordos de Leniência |

#### **Funcionalidades Para Tratamento**

A seguir, abaixo da tela de dados cadastrais estarão disponíveis as funcionalidades para tratamento das manifestações de Ouvidoria:

| ENCAMINHAR PARA TRATAMENTO            | ENCAMINHAR MANIFESTAÇÃO PARA OUTRO ORGÃO |
|---------------------------------------|------------------------------------------|
| SOLICITAR COMPLEMENTO DO MANIFESTANTE | MUDAR TIPO DE MANIFESTAÇÃO               |
| PRORROGAR MANIFESTAÇÃO                |                                          |

**Alterar Tipo de Manifestação** – Este procedimento deve ser realizado quando o tipo de manifestação selecionado pelo cidadão, após análise da Ouvidoria Setorial, não for o mais adequado. Para realizar a reclassificação, basta clicar na opção "Alterar Tipo de Manifestação" e selecionar a categoria apropriada.

| ataforma do Fala.SP. |
|----------------------|
| ataforma do Fala.SP. |
| ataforma do Fala.SP. |
|                      |
|                      |
| •                    |
|                      |
|                      |
| TRO ORGÃO            |
| 0                    |
|                      |
|                      |
|                      |

16

Após justificativa, a tela contendo as informações pessoais do manifestante será habilitada.

Ao selecionar a opção **"Mudar Tipo de Manifestação"**, uma janela se abrirá para selecionar qual o tipo de manifestação deseja reclassificar.

| Reclassificar manifestação        |                     | ×         |        |
|-----------------------------------|---------------------|-----------|--------|
| Selecione um tipo de manifestação |                     | $\odot$   |        |
|                                   | FECHAR              | SALVAR    | 7.07 K |
| ENCAMINHAR PARA TRATAMENTO        | ENCAMINHAR MANIFEST | AÇÃO PARA | OUTRO  |

| Reclassificar manifestação                                                                                             | ×                                                                                           |
|----------------------------------------------------------------------------------------------------|---------------------------------------------------------------------------------------------|
| Selecione um tipo de manifestação<br>Pedido de acesso à informação<br>Elogio<br>Sugestão<br>Solicitação de providência | R<br>R<br>R<br>R<br>R<br>R<br>R<br>R<br>R<br>R<br>R<br>R<br>R<br>R<br>R<br>R<br>R<br>R<br>R |

Ao selecionar o tipo adequado para a manifestação, pressionar a opção "Salvar".

| tação | ТЕМА                                  |                            |
|-------|---------------------------------------|----------------------------|
|       | Digite aqui o Tema.                   | •                          |
| R     | Reclassificar manifestação            | ×                          |
| R     | leclamação                            |                            |
|       |                                       | FECHAR SALVAR RO ORGÃO     |
|       | SOLICITAR COMPLEMENTO DO MANIFESTANTE | MUDAR TIPO DE MANIFESTAÇÃO |
|       | PRORROGAR MANIFESTAÇÃO                |                            |

| subunidades             | Nenhum anexo.                         |                                          |
|-------------------------|---------------------------------------|------------------------------------------|
| 2 Usuários e Permissões | ENCAMINHAR PARA TRATAMENTO            | ENCAMINHAR MANIFESTAÇÃO PARA OUTRO ORGÃO |
| ▲ Temas                 | SOLICITAR COMPLEMENTO DO MANIFESTANTE | MUDAR TIPO DE MANIFESTAÇÃO               |
| Prazos                  | PRORROGAR MANIFESTAÇÃO                |                                          |
| Perfis de Acesso        |                                       |                                          |
| L Conselheiros          | Paraasta                              |                                          |
| LANÇAR MANIFESTAÇÃO     | Descrição da análise da manifestação  |                                          |

Após salvar, uma mensagem de "Sucesso" deverá aparecer em sua tela.

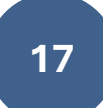

**Encaminhar manifestação para outro órgão** – quando a descrição da manifestação não compete aos serviços do órgão selecionado pelo manifestante, será possível encaminhá-la para outro órgão ou entidade.

Para encaminhar a manifestação ao órgão responsável, o responsável pelo tratamento deverá clicar na opção "Encaminhar manifestação para outro órgão".

| VOLVIDOS                                                              |                                                                       |
|-----------------------------------------------------------------------|-----------------------------------------------------------------------|
| SCRIÇÃO                                                               |                                                                       |
| el Estou tentando conseguir informações sobre como adquirir ingressos | para visitar o museu do Guarda Chuva e não acho na página do museu. N |
| MA                                                                    |                                                                       |
| Digite aqui o Tema.                                                   | ~                                                                     |
| ANEXOS                                                                | /                                                                     |
| Nenhum anexo.                                                         |                                                                       |
| ENCAMINHAR PARA TRATAMENTO                                            | ENCAMINHAR MANIFESTAÇÃO PARA OUTRO ORGÃO                              |
| SOLICITAR COMPLEMENTO DO MANIFESTANTE                                 | MUDAR TIPO DE MANIFESTAÇÃO                                            |
|                                                                       |                                                                       |

Ao clicar nessa opção, uma janela abrirá com a lista de órgão/entidade/unidade disponíveis para selecionar:

| Anexo Denúncia de Irregularidades.pdf                                                                                      | 40.76 KB | $\downarrow$ |
|----------------------------------------------------------------------------------------------------|----------|--------------|
| Escolher Órgão                                                                                                    |          | ×            |
| Órgão / Entidade / Unidade                                                                                                 |          |              |
| Digite aqui o Órgão / Entidade / Unidade.                                                                                  |          | - 1          |
| CANCELAR ENVIAR                                                                                                    |          |              |
| Resposta                                                                                                    |          |              |
| Escolher Órgão<br>Órgão / Entidade / Unidade                                                                               |          | ×            |
| Digite aqui o Órgão / Entidade / Unidade.                                                                                  |          |              |
| COMPANHIA DE PROCESSAMENTO DE DADOS DO ESTADO DE SÃO<br>PAULO - PRODESP<br>COMPANHIA DO METROPOLITANO DE SÃO PAULO - METRÔ |          |              |
| CONSELHO ESTADUAL DE EDUCAÇÃO                                                                                              |          |              |
| CONTROLADORIA GERAL DO ESTADO                                                                                              |          |              |
| DEPARTAMENTO HIDROVIÁRIO - CENTRO ATENDIMENTO - CAT                                                                        |          |              |

Após selecionar o destinatário, basta clicar na opção "Enviar".

| Escolher Órgão             | × |
|----------------------------|---|
| Órgão / Entidade / Unidade | 1 |
| Sub teste HML 👻            |   |
| CANCELAR ENVIAR            |   |

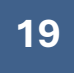

Após clicar em "Enviar", uma mensagem de "Operação realizada com sucesso" deverá aparecer em sua tela.

| Subunidades                       |                                                                                                    |
|-----------------------------------|----------------------------------------------------------------------------------------------------|
| Usuários e Permissões             |                                                                                                    |
| Temas                             | 0 / 10000                                                                                                    |
| Prazos                            | Envio de arquivos                                                                                                    |
| Perfis de Acesso                  | Nenhum anexo.                                                                                                    |
| Conselheiros                      | Nivel de Confiabilidade                                                                                                    |
| LANÇAR MANIFESTAÇÃO               | O Cidadão deve ter conta GOVBR com nivel de confiabilidade "Prata" ou "Ouro" para a visualização dos dados da empresa informada?  Disponível para todos os nívels. |
| ÁREA DO MANIFESTANTE              |                                                                                                    |
| ⊘ Operação Realizada Com Sucesso! | X                                                                                                    |

Ao consultar novamente a manifestação, você notará que não será mais possível visualizá-la em sua área de gestão.

#### **Importante:**

A alteração de tipologia de pedidos de acesso à informação e manifestações de ouvidoria, bem como o encaminhamento para outros órgãos do Poder Executivo que utilizem a <u>Plataforma</u> <u>Fala.SP</u>, deverão ser realizados no prazo máximo de 05 (cinco) dias do recebimento da demanda. (artigo 42 da <u>Resolução CGE nº 8</u>, de 17 de abril de 2024)

# Encaminhar para Tratamento

Após análise da manifestação, casos seja necessário encaminhar para tratamento e solicitar informações de outras áreas, basta clicar na opção "Encaminhar para Tratamento".

| •                                     |                                          |
|---------------------------------------|------------------------------------------|
| ТЕМА                                  |                                          |
| TESTE ABC 🗙                           |                                          |
| ANEXOS                                |                                          |
| Denúncia de Irregularidades CGE.pdf   | 47.07 KB 🗸                               |
|                                       |                                          |
| ENCAMINHAR PARA TRATAMENTO            | ENCAMINHAR MANIFESTAÇÃO PARA OUTRO ORGÃO |
| SOLICITAR COMPLEMENTO DO MANIFESTANTE | MUDAR TIPO DE MANIFESTAÇÃO               |
| PRORROGAR MANIFESTAÇÃO                |                                          |
|                                       |                                          |

Uma janela abrirá contendo o local, envolvido(s) e descrição da manifestação. Nessa tela deverá ser preenchido obrigatoriamente o e-mail do destinatário. Os campos subunidade, cargo do destinatário do tratamento da manifestação e solicitação são de preenchimento facultativos. Estão disponíveis as funcionalidades de edição e pseudonimização dos campos textuais, cabendo ao responsável pelo tratamento definir a necessidade de ocultar ou disponibilizar os dados aos destinatários.

**Nota**: Caso seja necessário o envio de anexos recebidos na manifestação, o arquivo deverá ser anexado manualmente após análise de salvaguardar informações sensíveis.

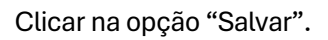

| ~   |                                                                                |          |
|-----|--------------------------------------------------------------------------------|----------|
| Ge  | Agradeço desde já pela atenção e aguardo um posicionamento<br>rápido e eficaz. |          |
| nic | Atenciosamente,                                                                | agu      |
| ei  |                                                                                |          |
| TE  | PESSOAIS] FUNCIONAIS] ENDEREÇO] CONTATO]                                       |          |
|     | DESFAZER ALTERAÇÕES                                                            |          |
| X   | E-mail'                                                                        |          |
| ita | arearesponsavel@email.gov.br                                                   |          |
|     | Subunidade                                                                     |          |
|     | Departamento de Cadastro de Unidades                                           | ЛАN      |
|     | Cargo                                                                          | RTI      |
| -   | Teste                                                                          |          |
|     | Solicitação                                                                    |          |
|     | Srs. por gentileza verificar essa solicitação de providências.                 |          |
| sta |                                                                                |          |
|     |                                                                                |          |
| riç | Envio de arquivos                                                              |          |
|     |                                                                                | <u> </u> |
|     | Entidade.docx                                                                  | R        |
|     |                                                                                |          |

A situação da manifestação alterará de "Cadastrada" para "Em análise".

| Pesquise por Situação<br>Em análise | $\leq$                                                                           |            |                                  | × •  | Pesquise por Ter | na                                                                                                    |               |                        | Ŧ                               |
|-------------------------------------|----------------------------------------------------------------------------------|------------|----------------------------------|------|------------------|----------------------------------------------------------------------------------------------------|---------------|------------------------|---------------------------------|
| Q Pesquise por                      | Protocolo                                                                        |            |                                  |      | Pesquise por Tag | jS                                                                                                    | Л             |                        | Ŧ                               |
| Protocolo                           | Órgão                                                                            | Subunidade | Тіро                             | Tags | Assunto          | Serviço                                                                                                    | Situação      | Data<br>Criação ↑      | Data limite<br>para<br>Resposta |
| 202312151886298                     | DAE Jundiai                                                                      |            | Reclamação                       |      |                  | 1ª ligação de água<br>em Jundiai pelo<br>DAE                                                               | Em<br>anàlise | 15/12/2023<br>15:25:18 | 15/01/2024                      |
| 202312152030663                     | COMPANHIA DE<br>PROCESSAMENTO DE<br>DADOS DO ESTADO<br>DE SÃO PAULO -<br>PRODESP |            | Reclamação                       |      |                  | Acessar<br>informações no<br>Portal da<br>Transparência do<br>Poder Executivo<br>do Estado de São<br>Paulo | Em<br>análise | 15/12/2023<br>17:42:30 | 15/01/202                       |
| 202312152084405                     | CONTROLADORIA<br>GERAL DO ESTADO                                                 |            | Solicitação<br>de<br>providência |      |                  | Acessar<br>informações no<br>Portal da<br>Transparência do<br>Poder Executivo<br>do Estado de São          | Em<br>análise | 15/12/2023<br>17:43:14 | 15/01/202                       |

Ao enviar a manifestação para a área interna responsável, será encaminhado um e-mail contendo um link para resposta.

## Importante:

O e-mail enviado é automático e não aceita respostas. Qualquer retorno da área interna será válido somente se feito por meio da Plataforma FALA.SP, utilizando o link disponível no corpo da mensagem. Encaminhar para Área Interna solicitando Subsídios

| Olá,                                                    |                                  |                                   |
|---------------------------------------------------------|----------------------------------|-----------------------------------|
| Você recebeu um(a)<br>apresentar subsídios à resposta a | _de protocolo<br>o manifestante. | _ pela Plataforma Fala SP para    |
| Para acessá-la utilize o link: <u>https:</u>            | //fala.sp.gov.br/gestao-web/     | ' <u>Resposta/</u>                |
| A resposta de sua área deverá ser                       | inserida na Plataforma Fala.S    | SP no prazo de até 10 (dez) dias. |
| Atenciosamente,                                         |                                  |                                   |
| FALA.SP.GOV.BR                                          |                                  |                                   |
| Governo do Estado de São Paulo                          |                                  |                                   |

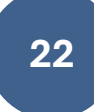

Ao acessar o link, a área interna visualizará a tela com a manifestação.

| 9                                                      | PROTOCOL<br>202410241-<br>TIPO IDENT<br>Identificada | O DA MANIFESTAÇÃO<br>4384510<br>IIFICAÇÃO |                    |                           |                          |                |
|--------------------------------------------------------|------------------------------------------------------|-------------------------------------------|--------------------|---------------------------|--------------------------|----------------|
|                                                        |                                                      |                                           |                    |                           |                          |                |
| ÓRG                                                    | ÃO                                                   |                                           |                    | SERVIÇO                   |                          |                |
| CONT                                                   | FROLADORIA GERAL DO E                                | STADO                                     |                    |                           |                          |                |
| SITU                                                   | AÇÃO                                                 |                                           |                    |                           |                          |                |
| Em ai                                                  | nálise                                               |                                           |                    |                           |                          |                |
| TIPO                                                   | MANIFESTAÇÃO                                         |                                           |                    |                           |                          |                |
| Solici                                                 | tação de providência                                 |                                           |                    |                           |                          |                |
| DATA                                                   | A DE CRIAÇÃO                                         |                                           |                    | DATA LIMITE PARA RE       | SPOSTA                   |                |
| 24/10                                                  | 0/2024 14:38:47                                      |                                           |                    | 25/11/2024                |                          |                |
| MAN                                                    | IFESTAÇÃO POSSUI DA                                  | DOS PSEUDONIMIZAI                         | DOS                |                           |                          |                |
| Não                                                    |                                                      |                                           |                    |                           |                          |                |
| ASSUNTO                                                |                                                      |                                           | LOC                | AL                        |                          |                |
| Cadastro de                                            | entidade                                             |                                           | Cont               | troladoria Geral          |                          |                |
| ENVOLVIDO<br>José do Cada<br>DESCRIÇÃO<br>Estamos entr | OS<br>astro<br>O<br>rando em contato por esta        | ar dois meses sem retorn                  | o quanto a liberaç | ão do Cadastro de Entidad | ie. Aguardamos o retorno |                |
| Solicito subs                                          | idios quanto ao assunto.                             | _                                         | No cam             | po aparece o CPI          | F,                       |                |
| 73.954 CPF:                                            | 000.000.0000-00                                      |                                           | nome e             | data da resposta          | a                        |                |
| L                                                      |                                                      |                                           |                    |                           |                          |                |
| Subunidade                                             |                                                      |                                           | • Ca               | irgo                      |                          |                |
|                                                        |                                                      |                                           |                    |                           |                          |                |
| igite sua mer                                          | nsagem                                               |                                           |                    |                           |                          |                |
| 5 C B                                                  | IUSEE                                                |                                           |                    | <u>χ</u> χ' χ. Θ %        | Font - Font size -       | Format block - |
| 0                                                      |                                                      |                                           |                    |                           |                          |                |
|                                                        |                                                      |                                           |                    |                           |                          |                |
|                                                        |                                                      |                                           |                    |                           |                          |                |
|                                                        |                                                      |                                           |                    |                           |                          |                |
|                                                        |                                                      |                                           |                    |                           |                          |                |
| 0                                                      |                                                      |                                           |                    |                           |                          | 1.             |
|                                                        |                                                      |                                           |                    |                           |                          |                |

O responsável pelo tratamento na área interna que for responder à manifestação deverá selecionar uma das subunidades da lista, preencher seu cargo e a resposta da área à manifestação. Caso queira inserir um arquivo, deverá clicar na opção abaixo do corpo da mensagem.

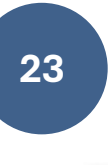

Ao anexar o arquivo desejado, uma mensagem de

deve aparecer

em sua tela, bem como o nome do arquivo selecionado deverá constar abaixo da resposta da área.

Após verificar se todas as informações necessárias foram preenchidas, clicar na opção "Enviar", localizada abaixo do corpo da resposta.

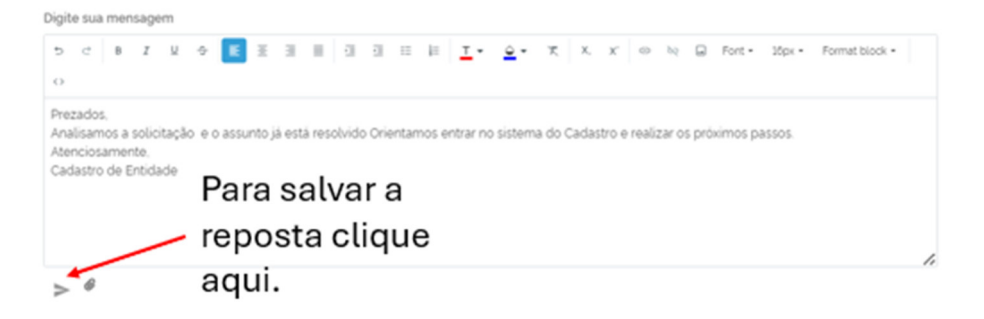

A resposta será incorporada ao Desmembramento/Encaminhamento.

Recebimento da resposta da manifestação encaminhada para tratamento interno pela Ouvidoria:

Assim que a área interna inserir sua resposta na plataforma, o analista receberá um e-mail com o alerta contendo a seguinte mensagem:

| Olá,                                                                                                    |
|----------------------------------------------------------------------------------------------------|
| Você recebeu resposta do Desmembramento/Encaminhamento para solicitação de subsídio do protocolo<br>2024102414384510 pela Plataforma Fala SP. |
| Para acessá-la utilize o link:https://homologacao.fala.sp.gov.br/gestao-web/Resposta/encaminhamento/dad7b0b7-<br>a033-4ab0-a4f4-fbedb3a0c7c0  |
| Atenciosamente,                                                                                                    |
| FALA.SP.GOV.BR                                                                                                    |
| Governo do Estado de São Paulo                                                                                                    |

|                        |                         |                       |                      |                     |                     |                  |                   |                    |          |          | Solicito | orientaç | ão quar<br>000.000    | nto a repo<br>0.000-00 | o <mark>sta pa</mark><br>′Meu Noi | <b>ra o mani</b><br>me - 08/11/ | i <mark>festar</mark><br>′2024 14 |
|------------------------|-------------------------|-----------------------|----------------------|---------------------|---------------------|------------------|-------------------|--------------------|----------|----------|----------|----------|-----------------------|------------------------|-----------------------------------|---------------------------------|-----------------------------------|
| Foi realiz<br>tenha ma | ado o te:<br>ilores dif | ste no di<br>iculdade | sparo de<br>s orient | o e-mail<br>amos qu | l e está<br>ue enca | em fur<br>aminhe | ncionan<br>mais d | nento n<br>etalhes | ormal. C | aso o ma | nifestan | te       |                       |                        |                                   |                                 |                                   |
| 00.000-00              | Meu Nor                 | ne - 08/11/           | 2024 14:2            | 2:32                |                     |                  |                   |                    |          |          |          |          |                       |                        |                                   |                                 |                                   |
| Digite sua             | mensag                  | em                    |                      |                     |                     |                  |                   |                    |          |          |          |          |                       |                        |                                   |                                 |                                   |
| 5 2                    | BI                      | <u>v</u> -s           | E                    | 2 3                 | =                   | a 3              | = :=              | i=                 | т        | x - c    | X.       |          |                       | -                      | Eon                               | t size *                        |                                   |
| Format blo             | ck 🕶 ≺                  | >                     |                      |                     |                     |                  |                   |                    |          |          |          | χ. Θ     | 92                    | E Font                 | POI                               |                                 |                                   |
| Format blo             | ck 🕶                    | >                     |                      |                     |                     |                  |                   | -                  |          |          |          | Χ. Θ     | ~                     | - Font                 | POI                               |                                 |                                   |
| Format blo             | ck • <                  | >                     |                      |                     |                     |                  |                   |                    |          |          |          | X. GD    | ~                     | ⊨ Font •               | FOI                               |                                 |                                   |
| Format blo             | ck • 〈                  | >                     |                      |                     |                     |                  |                   |                    |          | _ `      |          | X. ©     | SZ                    | ≝ Font *               | Full                              |                                 |                                   |
| Format blo             | ck • <                  | >                     |                      |                     |                     |                  |                   |                    |          | _        |          | X ©      | <i>s</i> <sub>2</sub> | i ⊢ont •               |                                   |                                 |                                   |

# Solicitar Complemento do Manifestante

Após analisar a manifestação, caso seja necessário solicitar informações complementares ao manifestante, para continuidade do tratamento da manifestação, basta acionar a opção "Solicitar complemento do Manifestante".

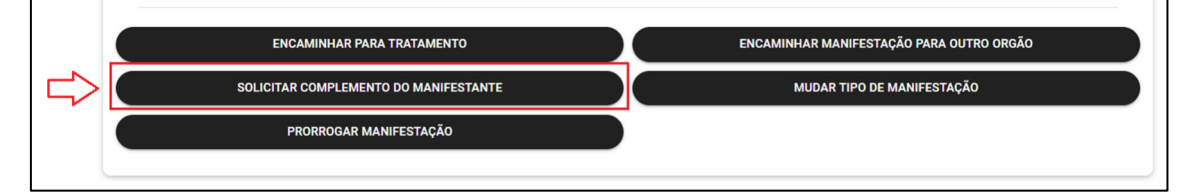

## Importante:

A funcionalidade "Solicitação de complemento" só estará habilitada para manifestações identificadas.

Para solicitar complementação, o analista deverá preencher o quadro com a solicitação e clicar na opção "Enviar":

| Adicione o te                   | exto para uma no                     | ova solicitação                        | ).           |       |
|---------------------------------|--------------------------------------|----------------------------------------|--------------|-------|
| Complementação                  | )                                    |                                        | Ļ            |       |
| Prezado, para<br>que nos inforr | darmos andament<br>ne o número do CN | o na sua solicitaç<br>NPJ da Entidade. | ão, precisam | os    |
|                                 |                                      |                                        |              |       |
|                                 |                                      |                                        | FECHAR       | ENVIA |

O manifestante receberá um e-mail informando que a ouvidoria solicitou complementação de Informação.

| Governo do Estado de São Paulo<br>www.saopaulo.sp.gov.br                                                                                                    | Visite o site $\rightarrow$ (1)               |
|----------------------------------------------------------------------------------------------------|-----------------------------------------------|
| <ul> <li>Solicitação de Complemento</li> </ul>                                                                                                    |                                               |
| naoresponda@sp.gov.br De: naoresponda@sp.gov.br Para:                                                                                                    | seg., 24 de jun. às 15:21 🏠                   |
| Olá,<br>Você recebeu um pedido de complementação da manifestação de protocolo 2024062415153234, que pos<br>(dias). Para acessá-la utilize seu login e senha do Gov.br (www.fala.sp.gov.br). Caso você não tenha ent<br>a Ouvidoria entrará em contato. | ssui o prazo de 10<br>rado com o login Gov.br |
| Atenciosamente,                                                                                                    |                                               |
| FALA.SP.GOV.BR<br>Governo do Estado de São Paulo                                                                                                    |                                               |
| nnortanto:                                                                                                    |                                               |

## Importante:

Você não receberá um e-mail avisando que o manifestante respondeu à complementação de informação solicitada. Será necessário estabelecer uma rotina de acompanhamento para checar a situação da manifestação. Ao responder à solicitação de complementação, a situação da manifestação será alterada de "Complementação solicitada" para "Em análise".

Após o manifestante atender ao pedido de complementação de Informação, a resposta ficará disponível abaixo do pedido realizado:

| edido de Complementação de Informação                                                                             |  |
|----------------------------------------------------------------------------------------------------|--|
| Prezado, para darmos andamento na sua<br>solicitação, precisamos que nos informe<br>o número do CNPJ da entidade. |  |
| Complementação 1                                                                                                  |  |
| O número do CNPS 00.000/0000-00                                                                                   |  |
|                                                                                                    |  |
| ANEXOS                                                                                                    |  |
| Manhoos anno 1                                                                                                    |  |

**Importante:** O pedido de complementação deverá ser atendido no prazo de até 10(dez) dias contados da data de seu recebimento e o não atendimento da solicitação pelo manifestante ensejará no arquivamento da denúncia (artigo 4º do <u>Decreto 68.157</u> de 09 de dezembro de 2023).

# Prorrogar Manifestação

Quando o prazo para tratamento da manifestação de ouvidoria ou pedido de acesso estiver próximo do da data limite para resposta, a plataforma sinalizará a manifestação:

- com contorno na <u>cor amarela</u>: quando estiver faltando 05(cinco) dias para o vencimento da data limite para resposta e;
- com contorno na <u>cor vermelha</u>: na data limite para resposta expirada ou após o vencimento.

| Manifestações      |                                  |            |                                  |                                                   |          |                                             |            |                        |                              |
|--------------------|----------------------------------|------------|----------------------------------|---------------------------------------------------|----------|---------------------------------------------|------------|------------------------|------------------------------|
| Pesquise por Situa | ção                              |            |                                  | •                                                 | F        | Pesquise por Tema                           |            |                        | •                            |
| Q Pesquise por F   | Protocolo                        |            |                                  |                                                   | P        | Pesquise por Tags                           |            |                        | - <del>-</del>               |
| Protocolo          | Órgão                            | Subunidade | Tipo                             | Assunto                                           |          | Serviço                                     | Situação   | Data<br>Criação ↑      | Data limite<br>para Resposta |
| 202404291149629    | CONTROLADORIA<br>GERAL DO ESTADO |            | Elogio                           |                                                   |          | Apresentar pedido de Acesso<br>à Informação | Cadastrada | 29/04/2024<br>11:26:42 | 29/05/2024                   |
| 202405021656300    | CONTROLADORIA<br>GERAL DO ESTADO |            | Solicitação<br>de<br>providência | TEste transcrito<br>HML com CPF o<br>Manifestante | or<br>do | Solicitar Vistas em Processo<br>Correcional | Cadastrada | 02/05/2024<br>16:50:11 | 01/07/2024                   |

Ao clicar na manifestação será possível identificar qual a data limite para resposta e se a manifestação já foi prorrogada.

|        | PROTOCOLO DA MANIFESTAÇÃO<br>2024062613294138                  |                               |
|--------|----------------------------------------------------------------|-------------------------------|
|        | TIPO IDENTIFICAÇÃO<br>Identificada                             |                               |
|        |                                                                |                               |
|        | VISUALIZAR DADOS PESSOAIS DO MANIFESTANTE                      |                               |
|        | ÓRGÃO                                                          | SERVIÇO                       |
|        | CONTROLADORIA GERAL DO ESTADO                                  | Negociar Acordos de Leniência |
|        | SITUAÇÃO                                                       |                               |
|        | Em análise                                                     |                               |
|        | TIPO MANIFESTAÇÃO                                              |                               |
|        | Denúncia                                                       |                               |
|        | ASSUNTO                                                        | LOCAL                         |
|        | Possiveis irregularidades em negociação de acordo de leniência | Controladoria Geral do Estado |
|        | DATA DE CRIAÇÃO                                                | DATA LIMITE PARA RESPOSTA     |
|        | 26/06/2024 13:29:41                                            | 26/07/2024                    |
|        | DATA DA RESPOSTA                                               |                               |
|        | 26/06/2024                                                     |                               |
|        | PRORROGADO                                                     |                               |
| $\sim$ | Não                                                            |                               |

27

Para prorrogar a manifestação, basta clicar na opção "Prorrogar Manifestação".

| ENCAMINHAR PARA TRATAMENTO            |                            |
|---------------------------------------|----------------------------|
| SOLICITAR COMPLEMENTO DO MANIFESTANTE | MUDAR TIPO DE MANIFESTAÇÃO |
| PRORROGAR MANIFESTAÇÃO                |                            |

Ao selecionar esta opção, será exibida uma mensagem de "Sucesso", e a funcionalidade "Prorrogar manifestação" será alterada para "Desfazer prorrogação". Para manifestações de ouvidoria, a prorrogação adicionará automaticamente 30 (trinta) dias à "Data limite para resposta", independentemente da data em que for realizada. Já para os casos de pedido de acesso à informação, será acrescido um prazo adicional de 10 (dez) dias à data limite para

resposta.

| ALA                          | FALA SPGOVBR                                                                                                    | OLA, MEU NOMEI                                                                                                    |
|------------------------------|----------------------------------------------------------------------------------------------------|----------------------------------------------------------------------------------------------------|
| .GOV.BR                      | preocupações, não hesite em nos contatar diretamente. Agracecemos<br>resolver essa questão. Estamos aquí para ajudar e garantir que sua exp<br>Atendimento ao Cliente | sua paciência e compreensão enquanto trabalhamos para<br>eriência futura conosco seja positiva. Atenciosamente. Equipe de |
| e                            | ТЕМА                                                                                                    |                                                                                                    |
| festações                    | TEMA TESTE, VO, HML ×                                                                                                    |                                                                                                    |
| ão de Tipo Manifestação      | ANEXOS                                                                                                    |                                                                                                    |
| 16360                        |                                                                                                    | 105                                                                                                    |
| 05                           | Resposta Amistosa a Reclamacao Cliente Resolucao Problema                                                                                                    | Abendimento Experiencia Positiva 2024.06.03.csv KB                                                                        |
| ridades                      | INGAARAMA TRATAMENTO                                                                                                    | алсалны ная мали езглербе гила си ние онебе                                                                               |
| rios <del>e</del> Permissões | MUDAR TIPO DE MANIFESTAÇÃO                                                                                                    | DESTATER PROPROCAÇÃO                                                                                                    |
| 15                           |                                                                                                    |                                                                                                    |
| ×                            |                                                                                                    |                                                                                                    |
|                              | Resposta                                                                                                    |                                                                                                    |
| i de Acesso                  | teste de envilo de arquivo                                                                                                    |                                                                                                    |
| elheiros 🕂                   |                                                                                                    |                                                                                                    |
| ÇAR MANIFESTAÇÃO             | _                                                                                                    |                                                                                                    |
|                              | ×                                                                                                    | 25 / 10000                                                                                                    |

Após a solicitação de prorrogação de prazo, o quadrado amarelo em torno da manifestação desaparecerá e a manifestação contará com nova data limite para resposta.

| Manifes   | tações        |                                  |            |            |                                                                        |                                     |            |                        |                                |
|-----------|---------------|----------------------------------|------------|------------|------------------------------------------------------------------------|-------------------------------------|------------|------------------------|--------------------------------|
| Pesquise  | e por Situaçi | ão                               |            |            | <ul> <li>Pesquise por Ten</li> </ul>                                   | na                                  |            |                        | •                              |
| Q 202     | 4052912838    | 8083                             |            |            | Pesquise por Tag                                                       | s                                   |            |                        | •                              |
| Protocolo |               | Órgão                            | Subunidade | Тіро       | Assunto                                                                | Serviço                             | Situação   | Data<br>Criação ↑      | Data limite<br>para<br>Respost |
| 20240529  | 12838083      | CONTROLADORIA<br>GERAL DO ESTADO |            | Reclamação | teste de<br>encaminhamento e a<br>funcionalidade de<br>mudança de tipo | Negociar<br>Acordos de<br>Leniência | Cadastrada | 29/05/2024<br>12:52:03 | 29/07/2024                     |
|           |               |                                  |            |            | Lin                                                                    | has por Página:                     | 10 🕶 1-    | 1 de 1   <             | < > >1                         |

# Resposta ao Manifestante

Em casos em que ocorra encaminhamento para tratamento, acessar a aba Desmembramento/ Encaminhamentos copiar as respostas, colar no campo "Resposta", editar a resposta e clicar em "Salvar".

É possível anexar arquivos com até 25mb.

Ao clicar em "Salvar", sua resposta ficará armazenada na plataforma, mas não será enviada ao manifestante.

O manifestante só terá acesso à resposta após o responsável pelo tratamento da manifestação, ou pedido de acesso à informação clicar em "Publicar".

| Resposta                                                                                                    |                               |
|----------------------------------------------------------------------------------------------------|-------------------------------|
| Campo destinado a elaboração de resposta ao manifestante. Caso seja necessário o envio de documentos anexos, basta cl<br>anexar um ou mais arquivos, limitados a 25MB. | icar em "Envio de arquivos" e |
|                                                                                                    |                               |
|                                                                                                    | 192 / 10000                   |
|                                                                                                    |                               |
| Envio de arquivos                                                                                                    |                               |
| Nenhum anexo.                                                                                                    |                               |
|                                                                                                    | 0 MB / 25MB Anexados          |
| Nivel de Connabilidade                                                                                                    |                               |
| Disponível para todos os níveis.                                                                                                    |                               |
|                                                                                                    |                               |

Após pressionar em "Publicar" aparecerá uma mensagem de "Publicado com Sucesso!".

| <b>ΕΔΙΔ</b>                                     | ≡ FALA SP.GOV.BR                                                                                                    | 🕑 OLÁ, MEU NOME! 😖 |
|-------------------------------------------------|----------------------------------------------------------------------------------------------------|--------------------|
| BP.GOV.BR                                       | ENCAMINGUR PARA TRATAMENTO ENCAMINGUR MARFESTAÇÃO PARA CUTRO ORGÃO                                                                                                    |                    |
| = Manifestações                                 |                                                                                                    |                    |
| <ul> <li>Gestão de Tipo Manifestação</li> </ul> |                                                                                                    |                    |
| Calendário                                      | Resposta                                                                                                    |                    |
| a Órgãos                                        | Não é possível atender ao pedido teste teste tes |                    |
| subunidades                                     |                                                                                                    |                    |
| 21 Usuários e Permissões                        |                                                                                                    |                    |
| <ul> <li>Tags</li> </ul>                        | 147.8                                                                                                    | 1000               |
| ▲ Temas                                         | Envio de arquivos                                                                                                    |                    |
| Prazos                                          | Nenhum anexo.                                                                                                    |                    |
| Perfis de Acesso                                | Nivel de Confiabilidade                                                                                                    |                    |
| Conselheiros                                    | O Cidadão deve ter conta GOVBR com nivel de confiabilidade "Prata" ou "Ouro" para a visualização dos dados da empresa informada?                                                                                                    |                    |
| LANGAR MANIFESTAÇÃO                             |                                                                                                    |                    |
| Publicado com sucesso                           |                                                                                                    |                    |

Pronto! A resposta foi enviada ao manifestante e a e a situação da manifestação foi atualizada para 'Concluída'.

# Tratamento de Denúncias

O tratamento de denúncias é uma etapa fundamental que exige um tratamento diferenciado em relação às demais manifestações de ouvidoria. Devido à sua natureza, este processo envolve procedimentos específicos que garantem a confidencialidade, a conformidade legal e a eficácia no encaminhamento das informações. Para facilitar e padronizar o tratamento das denúncias, foram definidos campos específicos que devem ser preenchidos, abrangendo as seguintes etapas:

Checklist: Verificação detalhada de todos os requisitos necessários para o correto processamento da denúncia, assegurando que todas as informações pertinentes sejam capturadas e validadas.

Solicitação de Consentimento: Em alguns casos, é necessário obter a autorização do denunciante para o encaminhamento da denúncia a outro órgão ou entidade competente. Este passo garante a transparência e o respeito aos direitos do denunciante.

Pseudonimização dos Dados: Para assegurar a privacidade e a proteção dos dados pessoais envolvidos, os dados da denúncia devem ser pseudonimizados antes de seu encaminhamento interno ou a outro órgão. Este processo visa proteger a identidade do denunciante, evitando exposições desnecessárias.

Cada um desses passos será detalhadamente descrito nas próximas seções, proporcionando um guia claro e objetivo para o correto tratamento das denúncias.

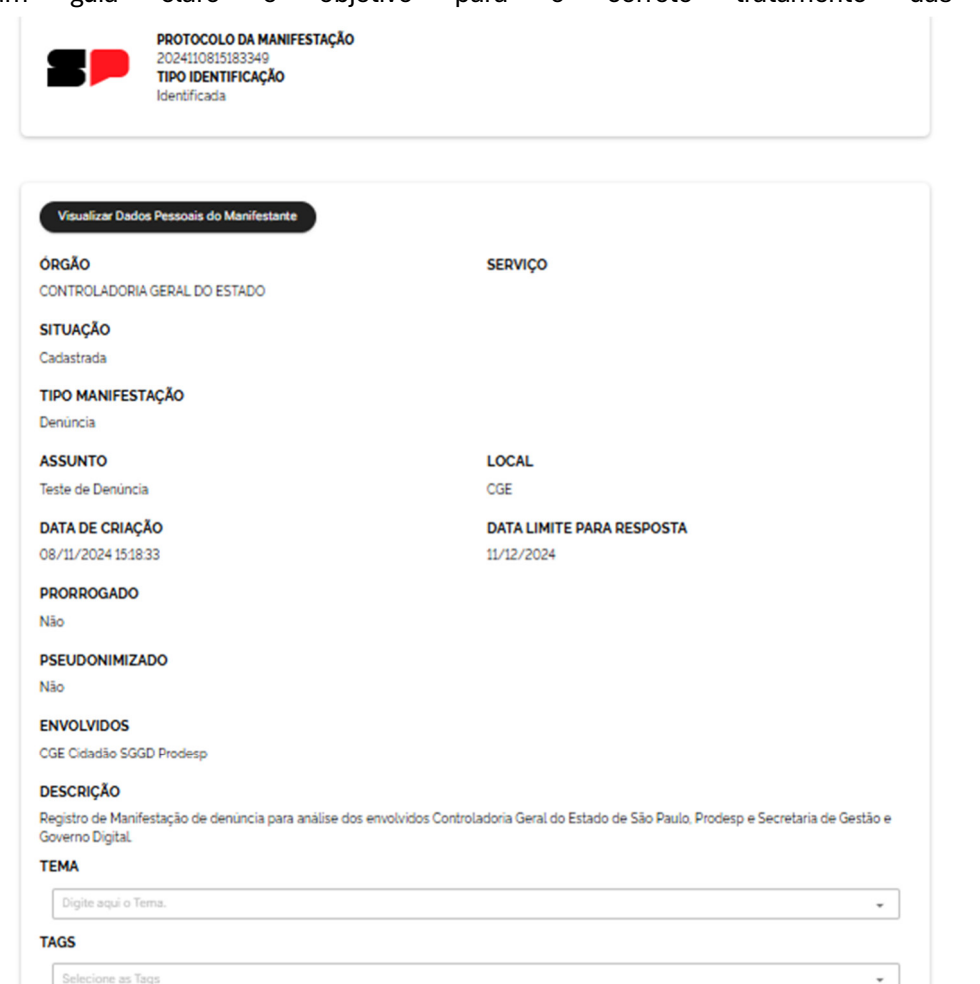

ANEXOS
Nenhum anexo.
O MB / 5MB Anexados
ENCAMINHAR PARA TRATAMENTO
ENCAMINHAR MANIFESTAÇÃO PARA OUTRO ORGÃO
SOLICITAR COMPLEMENTO DO MANIFESTANTE
CHECKLIST DENÚNCIA
MUDAR TIPO DE MANIFESTAÇÃO
PROROGAR MANIFESTAÇÃO

## Checklist

O checklist é uma funcionalidade essencial, que deve ser preenchida pelo responsável pela análise preliminar da denúncia, a fim de garantir que todas as informações necessárias sejam verificadas antes do encaminhamento para a área de apuração. Este processo é crucial para assegurar que a manifestação contenha elementos suficientes para que a área responsável possa conduzir a apuração de forma adequada.

O responsável pela análise deve verificar a presença dos elementos mínimos descritos, que evidenciem a irregularidade ou apresentem indícios suficientes para que a área de apuração consiga identificar a existência de possíveis infrações. Esses elementos são fundamentais para a habilitação da manifestação, ou seja, para que a denúncia seja considerada válida e possa seguir para os próximos passos do processo.

Durante o preenchimento do checklist, o sistema apresenta campos obrigatórios que devem ser preenchidos para habilitar a manifestação. Caso os campos de preenchimento não sejam habilitados, o único campo obrigatório para concluir a manifestação é o preenchimento da Conclusão, onde o responsável deve selecionar uma das opções: "Habilita Denúncia" ou "Não Habilita Denúncia". Esta ação é determinante para a continuidade do processo.

Para que o checklist seja efetivamente encaminhado para a área de apuração, é necessário realizar o encaminhamento para tratamento, acionando o botão de envio adequado. Isso garante que a manifestação seja direcionada à área responsável pela apuração e acompanhamento da denúncia. Este processo visa assegurar a precisão e a integridade das informações antes de sua

análise aprofundada pela área de apuração. Mostra Checklist Denúncia?

# Solicitação de Consentimento

O encaminhamento de denúncias para outros órgãos deve ser realizado em conformidade com o Decreto n<sup>o</sup> 68.157/2023, garantindo, em todas as etapas, a proteção ao denunciante. Este processo assegura que os direitos de confidencialidade e integridade das informações do denunciante sejam rigorosamente respeitados.

Antes de efetuar o encaminhamento, é imprescindível solicitar o consentimento do denunciante para o envio das informações a outro órgão ou entidade competente. Esta etapa visa garantir a transparência e o respeito aos direitos do denunciante, conforme as disposições legais vigentes.

Ao acionar o botão "Encaminhar para Outro Órgão", será exibida uma tela específica para a solicitação de consentimento. Nesta tela, o sistema orientará o responsável pelo encaminhamento a obter a autorização expressa do denunciante antes de prosseguir com o processo. Somente após o consentimento explícito do denunciante é que o encaminhamento poderá ser efetivado.

Este procedimento visa assegurar que todas as etapas do encaminhamento de denúncias para outros órgãos ocorram de forma segura, legal e em total conformidade com as exigências estabelecidas pelo Decreto.

| Escolher Órgão                            |                    |                         |
|-------------------------------------------|--------------------|-------------------------|
| Órgão / Entidade / Unidade                | Bloquear acesso ao | s dados do denunciante? |
| Digite aqui o Órgão / Entidade / Unidade. | ✓ Sim O Nã         | 0                       |

#### CANCELAR ENVIAR

Assim que escolher o órgão irá aparecer o botão <sup>SOLICITAR CONSENTIMENTO</sup>, clicando no botão é necessário confirmar a solicitação.

## Confirmação

Tem certeza que deseja a solicitação de consentimento de compartilhamento de dados pessoais?

CONFIRMAR CANCELAR

 $\times$ 

#### O manifestante receberá um e-mail:

Olá, Você recebeu uma solicitação de consentimento de compartilhamento de dados pessoais, referente ao protocolo \_\_\_\_\_\_. O prazo é de 10 (dias) para acessar a plataforma e respondê-lo, utilizando seu login e senha do Gov.br (www.fala.sp.gov.br). Atenciosamente, FALA.SP.GOV.BR Governo do Estado de São Paulo

## E na área logada aparecerá:

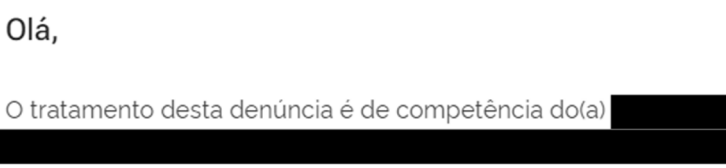

sendo necessário seu encaminhamento. Você autoriza o compartilhamento de seus dados pessoais para possibilitar a análise no órgão de destino?

#### SIM NÃO

Caso a autorização não seja dada no prazo de 5 dias, a denúncia será encaminhada ao órgão sem seus dados pessoais, nos termos do § 1° do artigo 10 do Decreto nº 68.157/2023.

32

X

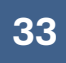

Quando o manifestante fornecer uma resposta, o seguinte campo aparecerá na manifestação:

SOLICITAÇÃO AO CIDADÃO CONSENTIMENTO PARA COMPARTILHAMENTO DE SEUS DADOS PESSOAIS

Aprovado

•

Quando o cidadão der o consentimento para o compartilhamento dos dados, clicar no link ENCAMINHAR MANIFESTAÇÃO PARA OUTRO ORGÃO seleciona o órgão e clicar em ENVIAR.

SOLICITAÇÃO AO CIDADÃO CONSENTIMENTO PARA COMPARTILHAMENTO DE SEUS DADOS PESSOAIS

Recusado

Quando o cidadão não consentir com o compartilhamento dos dados, clicar no link ENCAMINHAR MANIFESTAÇÃO PARA OUTRO ORGÃO selecionar o órgão, assinalar "SIM" para o bloqueio dos dados

| Bloquear | acesso | aos | dados | do | denunciante |
|----------|--------|-----|-------|----|-------------|
|          |        |     |       |    |             |

do denunciante O Sim O Não

e clicar em PSEUDONIMIZAR.

#### Abrirá a tela:

| DE CONT   |
|-----------|
|           |
|           |
| DE CONT   |
|           |
|           |
| DE CONT   |
| ida 23 de |
| ONTATO]   |
|           |
|           |
| Ð         |
| 0         |
| Anexado   |
| <b>D</b>  |

É necessário habilitar o botão se Encontrados dados pessoais no Teor da Manifestação, ou se forem Encontrados dados pessoais nos Anexos, nesses casos, será necessário Ocultar Arquivo Ao solicitar a ocultação de dados e arquivos o botão será alterado para Arquivo Ocultado e o anexo ficará oculto para o outro órgão.

O órgão que receber a manifestação com a recusa do consentimento ou pendência terá na

manifestação o botão Visualizar Dados Pessoais do Manifestante 34

Em casos de anexos ocultos, aparecerá a mensagem informando ao órgão sobre a existência de arquivos ocultos no órgão de origem:

| ANEXOS                                         |          |   |   |
|------------------------------------------------|----------|---|---|
| Teste anexo.docx                               | 12.85 KB | Ŷ | 0 |
| Existem Arquivos Ocultados no Órgão de Origem. |          |   |   |

Caso os dados do manifestante sejam necessários para o tratamento da manifestação será

| necessário clicar no botão                       | SOLICITAR ACESSO AOS DADOS DO MANIFESTANTE | ), abrirá o |
|--------------------------------------------------|--------------------------------------------|-------------|
| Crie uma nova solicitação para acessar os dados. |                                            |             |
|                                                  |                                            |             |

| E-mail                   |                   |          |
|--------------------------|-------------------|----------|
|                          | Telefone          |          |
|                          |                   |          |
| - ADICIONAR USUÁRIO A SC | DLICITAÇÃO        |          |
| stificativa              |                   |          |
|                          |                   |          |
|                          |                   |          |
|                          |                   | 0 / 5000 |
|                          | Envio de arquivos |          |
|                          |                   |          |
| Venhum anexo.            |                   |          |

Essa solicitação deverá ser preenchida e será encaminhada para a Controladoria Geral do Estado para avaliação dobre a possibilidade de habilitar o acesso aos dados do manifestante.

Caso o manifestante não responda a solicitação, o status permanecerá "pendente".

SOLICITAÇÃO AO CIDADÃO CONSENTIMENTO PARA COMPARTILHAMENTO DE SEUS DADOS PESSOAIS

Pendente

## Pseudonimização dos Dados

A pseudonimização deve ser aplicada a todos os elementos que possam identificar o denunciante, incluindo dados pessoais, documentos anexos e campos preenchidos pelo manifestante. Este procedimento visa garantir a proteção da identidade do denunciante, assegurando a confidencialidade das informações durante o processo de tratamento da denúncia.

Quando for realizado o encaminhamento para tratamento e for realizada a pseudonimização, habilitar o item <sup>Manifestação possui dados pseudonimizados</sup>, isso facilitará análise das informações pela área de apuração e o campo será computado como um dado estatístico.

35

# Resolutividade

A funcionalidade de resolutividade se aplica quando não há mais providências a serem adotadas no âmbito do órgão ou entidade. No entanto, esse status pode ser alterado a qualquer momento, caso surjam novas informações relevantes relacionadas às ações tomadas pelas áreas internas do órgão ou entidade.

Assim que o processo de resolutividade for concluído, o status da manifestação será alterado de "Concluída" para "Encerrada", refletindo o término definitivo das providências relacionadas ao caso.

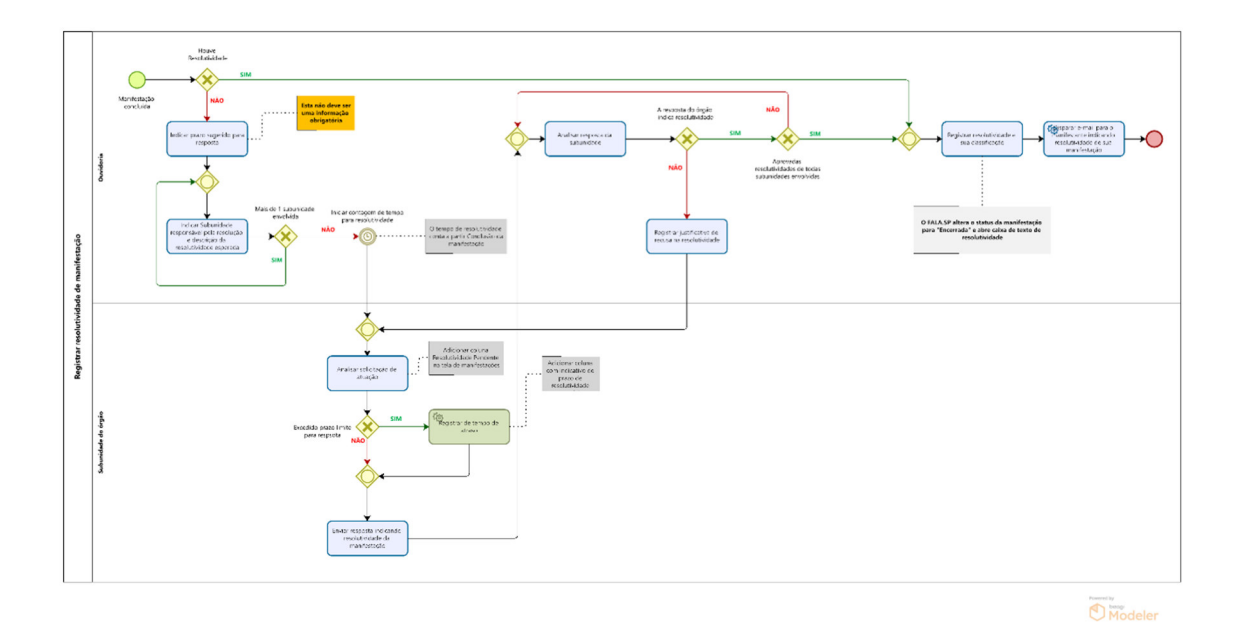

# Tratamento de Pedidos de Acesso à Informação

O Módulo de Tratamento de Pedidos de Acesso à Informação foi desenvolvido para auxiliar os procedimentos de acesso a informações no âmbito dos órgãos e entidades da Administração Pública estadual. Ao acessar a Plataforma Fala. SP, por meio do login GOV.BR, no canto esquerdo da tela estarão disponíveis as seguintes opções para o Gestor SIC:

**Manifestações** – descrição detalhada nos Submenus Análise de Manifestações de Ouvidoria e Pedido de Acesso à Informação.

Subunidades - descrição detalhada no Submenu Criação de Subunidades.

Conselheiros - descrição detalhada no Submenu Conselho de Usuários (Conselheiros).

Tags(marcadores) – descrição detalhada no Submenu Inclusão, Exclusão e Edição de Tags.

Usuários e Permissões – descrição detalhada no Submenu Cadastro de Usuários e Permissões.

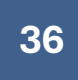

A seguinte tela será apresentada ao acessar o menu Manifestações:

| Manifestações                                      |   |                  |     |                                                |    |                        |   |
|----------------------------------------------------|---|------------------|-----|------------------------------------------------|----|------------------------|---|
| Pesquise por Situação<br>Situações selecionadas: 2 |   |                  | × • | Pesquise por Tipo de Manifestação<br>Selecione |    |                        | × |
| Pesquise por Orgãos                                |   |                  | *   | Pesquise por Subunidades                       |    |                        |   |
| Pesquise por Tags                                  |   |                  | *   | Pesquise por Tema                              |    |                        |   |
| Q Pesquise por Protocolo                           |   |                  |     |                                                |    |                        |   |
| Data Criação de                                    | Ē | Data Criação até | i - | Data de Vencimento de                          | Ċ. | Data de Vencimento até | Ē |

Observa-se que a tela inicial apresenta dois filtros pré-selecionados no item "**Pesquise Por Situação**", são eles: Manifestações **Cadastradas** e **Em Análise.** 

A seguir descrevemos os tipos de situação disponíveis para pesquisa:

**Cadastradas** – manifestações e pedidos de acesso que foram cadastrados pelo cidadão, mas que não receberam nenhum tipo de tratamento pelo órgão ou entidade responsável.

**Concluída** - manifestações e pedidos de acesso à informação que receberam tratamento e foram concluídas, após salvamento e publicação.

**Concluída em 1ª Instância** - pedidos de acesso à informação que após tratamento inicial, receberam recurso em 1ª instância. Os recursos foram analisados, sua decisão foi assinada pela autoridade de 1ª instância e sua publicação encaminhada ao solicitante.

**Concluída em 2ª Instância** - pedidos de acesso à informação que após decisão em 1ª Instância, receberam recurso em 2ª instância. Os recursos foram analisados, sua decisão foi assinada pela autoridade de 2ª instância (CGE) e sua publicação encaminhada ao solicitante.

**Concluída em 3ª Instância** - pedidos de acesso à informação que após decisão em 2ª Instância, receberam recurso em 3ª instância. Os recursos foram analisados, sua decisão foi assinada pela autoridade de 3ª instância (CGE) e sua publicação encaminhada ao solicitante.

**Em Análise** - manifestações que receberam algum tipo de tratamento, como encaminhamentos ou foram salvas, porém não foram concluídas, portanto, estão sob responsabilidade dos órgãos e entidades e com prazo corrente aguardando conclusão.

**Em Recurso - 1ª Instância** - pedidos de acesso à informação que após decisão, que após conclusão na fase inicial, receberam recurso em 1ª instância. Os recursos estão em análise pelas autoridades competentes e aguardam elaboração de decisão e assinatura.

**Em Recurso - 2ª Instância** - pedidos de acesso à informação que após decisão em 1ª Instância, receberam recurso em 2ª instância. Os recursos estão em análise pelas autoridades competentes e aguardam elaboração de decisão e assinatura.

**Em Recurso - 3ª Instância** - pedidos de acesso à informação que após decisão em 2ª Instância, receberam recurso em 3ª instância. Os recursos estão em análise pelas autoridades competentes e aguardam elaboração de decisão e assinatura.

Encerrada - manifestações que após concluídas receberam retorno de resolutividade pelo órgão.

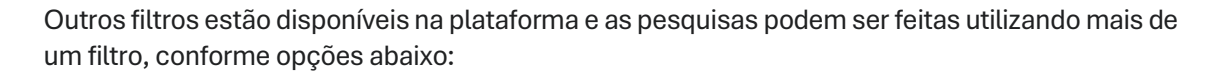

- **Pesquisa por Tags (Marcadores)** Este filtro permite que o usuário pesquise manifestações com base nas "Tags" atribuídas pelo órgão ou entidade responsável pelo tratamento. As Tags facilitam a categorização e organização das manifestações.
- **Pesquisa por Tipo de Manifestação** Com este filtro, o usuário pode selecionar o tipo de manifestação que deseja consultar, dentre as seguintes opções: Pedido de Acesso à Informação, Elogio, Sugestão, Solicitação de Providência, Reclamação e Denúncia.
- Pesquisa por Tema Permite filtrar as manifestações por tema, quando este for incluído pelo órgão durante o tratamento. É importante observar que, caso o tema seja alterado antes da conclusão do tratamento, a manifestação será vinculada ao novo tema selecionado.
- **Pesquisa por Protocolo** A pesquisa pode ser realizada utilizando o número do protocolo da manifestação. Não é necessário informar o número completo; basta inserir parte do número para localizar a manifestação correspondente.
- **Pesquisa por Datas** Este filtro possibilita a seleção de períodos específicos para refinar a busca de manifestações dentro de datas determinadas.

## Lei de Acesso à Informação

A Lei de Acesso à Informação - LAI, <u>Lei nº 12.527/2011</u>, tem como objetivo garantir o direito constitucional de solicitar e obter informações dos órgãos e entidades públicas. É uma norma que estabelece procedimentos destinados a assegurar esse direito fundamental, observados os princípios básicos da administração pública.

Na <u>Plataforma FALA.SP</u>, os pedidos de acesso à informação só poderão ser registrados pelo cidadão de forma "**identificada**" por meio da conta <u>gov.br</u> e o cidadão conseguirá acompanhar o tratamento do seu pedido. Ao realizar seu pedido de acesso à informação, o usuário poderá optar pela preservação de seus dados cadastrais, assim seus dados serão protegidos e não poderão ser acessados.

## Do recebimento

Para acessar sua área de gestão de "Pedido de acesso à informação", é necessário fazer login na <u>Plataforma FALA.SP</u>. Para fazer o login, clicar na opção "Entrar com <u>gov.br</u>".

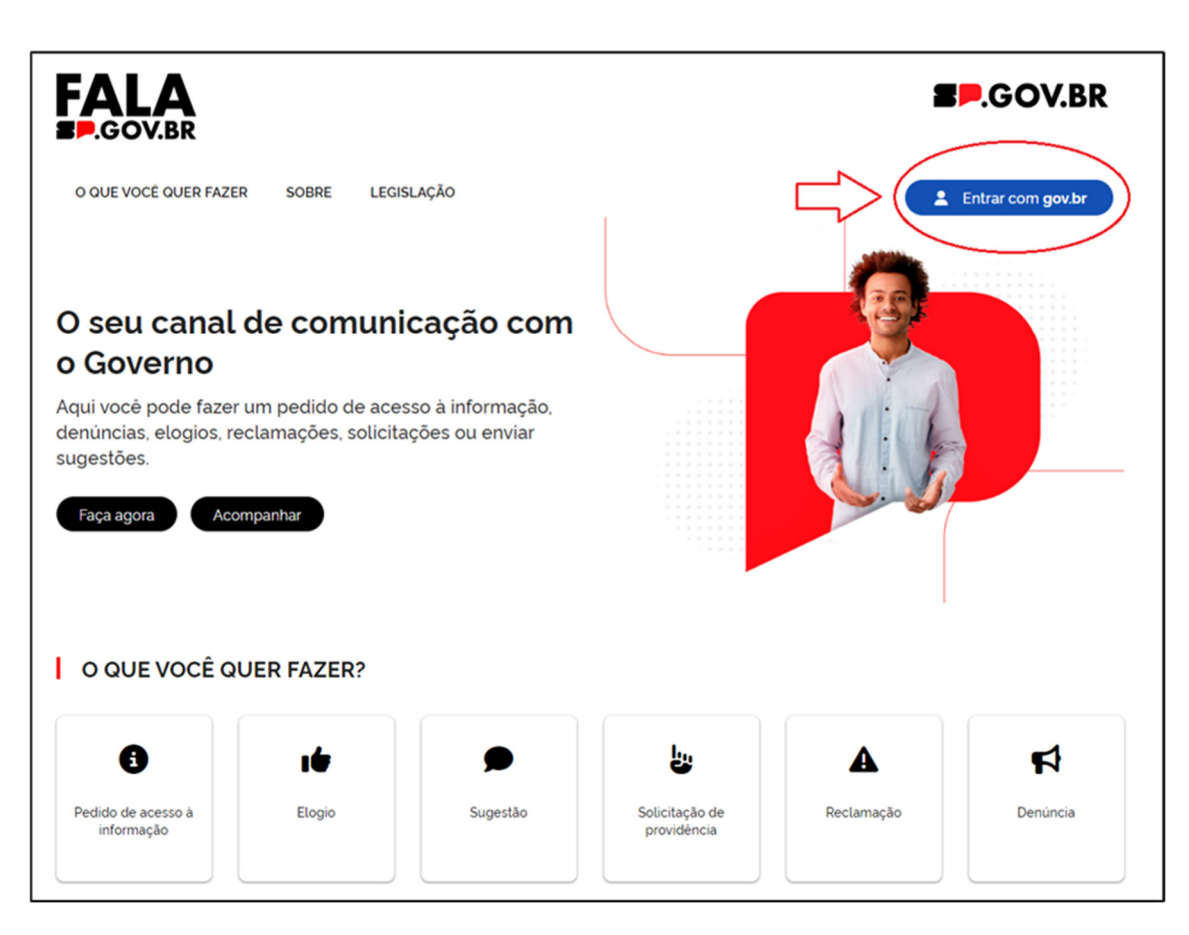

## Preencher o número do CPF e clicar na opção "Continuar".

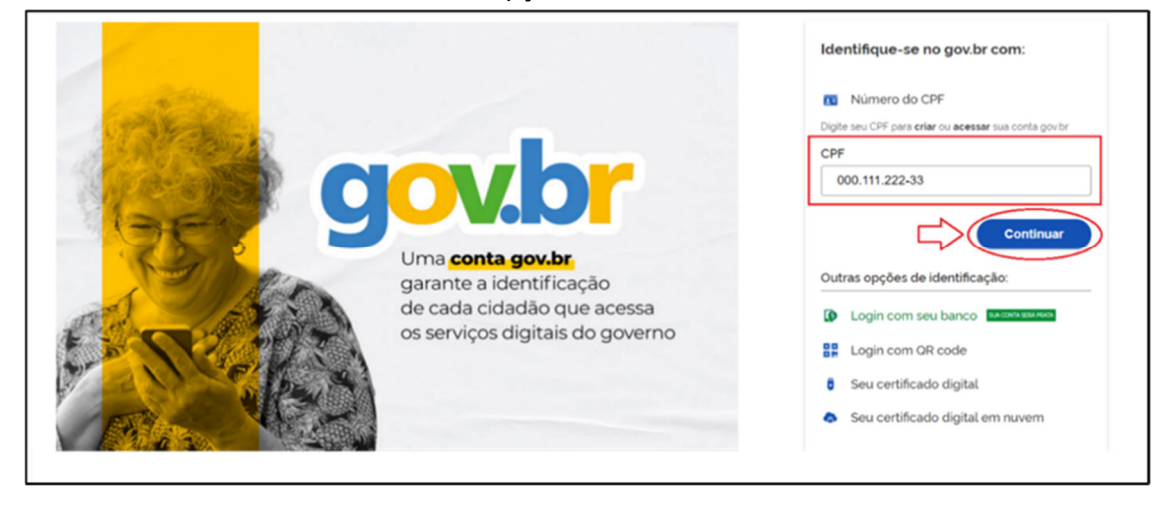

Digitar sua senha cadastrada no gov.br e clicar na opção "Entrar".

| 3                                                               | 9                                                                                                    |
|-----------------------------------------------------------------|----------------------------------------------------------------------------------------------------|
| Digite sua senha para acessar o login único do governo federal. | Digite sua senha<br>CPF<br>000.111.222-33<br>Senha<br><u>Senha</u><br><u>Senha</u><br><u>Cancelar</u> |

Apenas será habilitado o acesso a plataforma FALA.SP para servidores com perfis GOV.BR "prata" ou "ouro".

Na área de gestão aparecerá uma tela contendo barra lateral à esquerda. Ao clicar em "Manifestações" aparecerá uma lista com todas as manifestações recebidas pelo órgão ou entidade compatíveis com o perfil de acesso.

| FALA                              |                       | 2                                |                                  |      |                      |   |                                                |   |                | <b>M</b> 01            | Á, MEU NOME! Sar      |
|-----------------------------------|-----------------------|----------------------------------|----------------------------------|------|----------------------|---|------------------------------------------------|---|----------------|------------------------|-----------------------|
| SOV.BR                            | Manifestações         |                                  |                                  |      |                      |   |                                                |   |                |                        |                       |
| A Home                            |                       |                                  |                                  |      |                      |   |                                                |   |                |                        |                       |
| <ul> <li>Manifestações</li> </ul> | Pesquise por Situação |                                  |                                  |      |                      | * | Pesquise por Tipo de Manifestação<br>Selecione |   |                |                        | × •                   |
| 🚜 Subunidades                     | Pesquise por Oraãos   |                                  |                                  |      |                      | ÷ | Pesquise por Subunidades                       |   |                |                        | •                     |
| Conselheiros                      | Pesquise por Taos     |                                  |                                  |      |                      |   | Pesquise por Tema                              |   |                |                        |                       |
| + Tags                            |                       |                                  |                                  |      |                      | - |                                                |   |                |                        |                       |
| 24 Usuários e Permissões          | Q Pesquise por Pro    | otocolo                          |                                  |      |                      |   |                                                |   |                |                        |                       |
| LANÇAR MANIFESTAÇÃO               | Data Criação de       |                                  | Data Criação                     | até  |                      |   | Data de Vencimento de                          | Ö | Data de Vencim | ento até               |                       |
| ÁREA DO                           |                       |                                  |                                  |      |                      |   |                                                |   |                |                        |                       |
|                                   | Protocolo             | Órgão   Subunidade               | Tipo                             | Tags | Assunto              |   | Serviço                                        |   | Situação       | Data<br>Criação ↑      | Data de<br>Vencimento |
|                                   | 2024101510181650      | CONTROLADORIA<br>GERAL DO ESTADO | Pedido de acesso<br>à informação | :    | Teste Teste 15/10/24 |   |                                                |   | Concluida      | 15/10/2024<br>10:18:16 | 05/11/2024            |

| Pesquise por Situação                    |                                     |          | <ul> <li>Pesquise ;</li> </ul>                   | por Tema                            |                              |                       |
|------------------------------------------|-------------------------------------|----------|--------------------------------------------------|-------------------------------------|------------------------------|-----------------------|
| Cadastrada <                             | Solicitada                          |          |                                                  |                                     |                              | Data                  |
| Concluída                                |                                     |          | 0                                                | Serviço                             | Situação                     | Criação               |
| Concluída - 1ª Ins<br>Concluída -2ª Inst | tância                              |          | als<br>aridades em<br>ação de<br>• de            | Negociar<br>Acordos de<br>Leniência | Complementação<br>Solicitada | 26/06/202<br>13:48:45 |
| Concluída -3ª Inst                       | ância                               |          | "Jia.                                            |                                     |                              |                       |
| 024062613294138                          | CONTROLADORIA<br>GERAL DO<br>ESTADO | Denúncia | Possiveis<br>irregularidades em<br>negociação de | Negociar<br>Acordos de<br>Leniência | Em análise                   | 26/06/20<br>13:29:41  |

Clicar no campo "Pesquise por Situação" e selecionar a opção "Cadastrada".

Ao clicar na opção "Data Criação" é possível alterar a visualização das manifestações cadastradas.

A seta para baixo significa que as manifestações estão listadas cronologicamente das mais recentes para as mais antigas.

| Manifestações                       |                                     |            |                                  |                                           |                                                                                |            |                        |                                 |
|-------------------------------------|-------------------------------------|------------|----------------------------------|-------------------------------------------|--------------------------------------------------------------------------------|------------|------------------------|---------------------------------|
| Pesquise por Situação<br>Cadastrada |                                     |            |                                  | X 👻 Pesquise p                            | or Tema                                                                        |            |                        | •                               |
| Q Pesquise por P                    | rotocolo                            |            |                                  |                                           |                                                                                |            |                        |                                 |
| Protocolo                           | Órgão                               | Subunidade | Тіро                             | Assunto                                   | Serviço                                                                        | Situação   | Data<br>Criação V      | Data limite<br>para<br>Resposta |
| 2024062610215728                    | CONTROLADORIA<br>GERAL DO<br>ESTADO |            | Solicitação<br>de<br>providência | Teste Sem cadastro                        |                                                                                | Cadastrada | 26/06/2024<br>10:21:57 | 26/07/2024                      |
| 2024062514584811                    | CONTROLADORIA<br>GERAL DO<br>ESTADO |            | Reclamação                       | Obrigatoriedade do<br>Uso do login Gov.br | Acessar a Plataforma<br>Integrada FALA.SP para<br>registro de<br>manifestações | Cadastrada | 25/06/2024<br>14:58:49 | 25/07/2024                      |
| 2024061716340934                    | CONTROLADORIA<br>GERAL DO<br>ESTADO |            | Reclamação                       | teste anexos                              |                                                                                | Cadastrada | 17/06/2024<br>10:21:09 | 17/07/2024                      |

#### Clicar na manifestação que deseja tratar.

| anifestações                       | ;                                |            |                                  |      |              |                                                                                                   |               |                        |                                 |
|------------------------------------|----------------------------------|------------|----------------------------------|------|--------------|---------------------------------------------------------------------------------------------------|---------------|------------------------|---------------------------------|
| Pesquise por Situação<br>Selecione |                                  |            |                                  | ×    | Pesquise por | Tema                                                                                              |               |                        | -                               |
| Q Pesquise por l                   | Protocolo                        |            |                                  |      | Pesquise por | Tags                                                                                              |               |                        | -                               |
| Protocolo                          | Órgão                            | Subunidade | Tipo                             | Tags | Assunto      | Serviço                                                                                           | Situação      | Data<br>Criação ↑      | Data limite<br>para<br>Resposta |
| 202312152084405                    | CONTROLADORIA<br>GERAL DO ESTADO |            | Solicitação<br>de<br>providência |      |              | Acessar informações no<br>Portal da Transparência<br>do Poder Executivo do<br>Estado de São Paulo | Em<br>analise | 15/12/2023<br>17:4314  | 15/01/2024                      |
| 202312152127395                    | CONTROLADORIA<br>GERAL DO ESTADO |            | Elogio                           |      | *****        | Acessar informações no<br>Portal da Transparência<br>do Poder Executivo do<br>Estado de São Paulo | Em<br>analise | 15/12/2023<br>18:00:37 | 15/01/2024                      |
| 202312152162343                    | CONTROLADORIA<br>GERAL DO ESTADO |            | Elogio                           |      | *****        | Acessar Sistema<br>Informatizado da Rede<br>de Ouvidorias do<br>Estado de São Paulo               | Em<br>análise | 15/12/2023<br>18:11:22 | 15/01/2024                      |

Na tela de pedido de acesso à informação será possível consultar os dados relativos à manifestação, porém, não estarão disponíveis para visualização os dados pessoais do manifestante. Caso seja necessário consultar os dados pessoais do manifestante, o analista deverá acionar o botão "visualizar dados pessoais do manifestante" e na caixa de texto de justificativa, informar os motivos para o pedido de acesso aos dados.

Caso seja necessário, clicar em "Visualizar dados pessoais do manifestante".

| MANIFESTAÇ | ÃO HISTÓRICO DA MANIFESTAÇÃO DESMEMBRAMENTO/ENCAMI                                 | NHAMENTOS                                                                    |
|------------|------------------------------------------------------------------------------------|------------------------------------------------------------------------------|
|            | PROTOCOLO DA MANIFESTAÇÃO<br>2024062809265591<br>TIPO DENTIFICAÇÃO<br>Identificada |                                                                              |
|            | VISUALIZAR DADOS PESSOAIS DO MANIFESTANTE                                          |                                                                              |
|            | CONTROLADORIA GERAL DO ESTADO                                                      | SERVIÇO<br>Acessar a Plataforma Integrada FALA:SP para registro de pedido de |
|            |                                                                                    | Acesso à Informação                                                          |
|            | Cadastrada                                                                         |                                                                              |
|            | TIPO MANIFESTAÇÃO                                                                  |                                                                              |
|            | Pedido de acesso à informação                                                      |                                                                              |
|            | ASSUNTO                                                                            | LOCAL                                                                        |
|            | Acesso à Contratos de Consultoria                                                  | Controladoria Geral do Estado                                                |

41

Ao clicar nessa opção, uma janela com campo de justificativa abrirá para descrever a necessidade de acesso aos dados pessoais para o devido tratamento da manifestação.

Após justificar, clicar em "Salvar".

|                   | PROTOCOLO DA MANIFESTAÇÃO<br>2024062809265591<br>TIPO IDENTIFICAÇÃO<br>Identificada       |           |
|-------------------|-------------------------------------------------------------------------------------------|-----------|
| )brigatório q     | ue descreva uma justificativa, para ter acesso aos dados pessoais do manife               | estante   |
| Justificativa*    |                                                                                           |           |
| Considera-se      | essencial a visualização dos dados pessoais do manifestante para o atendimento do pedido. |           |
| Minimo de 35 cara | teres e máximo de 150                                                                     | 102 / 150 |
|                   |                                                                                           |           |

A tela com as informações pessoais do manifestante será habilitada.

|              | PROTOCOLO DA MANIFESTAÇÃO<br>2024062809265591<br>TIPO IDENTIFICAÇÃO<br>Identificada |                                                                                          |
|--------------|-------------------------------------------------------------------------------------|------------------------------------------------------------------------------------------|
|              | NONE                                                                                |                                                                                          |
| (            | JOAO DA SILVA                                                                       | joaodasilva@email.gov.br                                                                 |
| $\backslash$ | CELULAR                                                                             | CPF                                                                                      |
|              | 1222223333                                                                          | 111.222.333-44                                                                           |
|              | ÓRGÃO                                                                               | SERVIÇO                                                                                  |
|              | CONTROLADORIA GERAL DO ESTADO                                                       | Acessar a Plataforma Integrada FALA SP para registro de pedido de<br>Acesso à Informação |
|              | SITUAÇÃO                                                                            |                                                                                          |
|              | Cadastrada                                                                          |                                                                                          |
|              | TIPO MANIFESTAÇÃO                                                                   |                                                                                          |
|              | Pedido de acesso à informação                                                       |                                                                                          |
|              | ASSUNTO                                                                             | LOCAL                                                                                    |
|              | Accesso à Contratos de Consultoria                                                  | Controladoria Coral da Estado                                                            |

42

Importante: O acesso aos dados pessoais só será habilitado perante justificativa e poderá ser objeto de questionamento em momento posterior, caso a justificativa não guarde correlação com o tratamento da manifestação.

Para os pedidos de acesso à informação em que o manifestante optou pela preservação de seus dados cadastrais não será possível acessá-los. Neste caso não aparece a opção "Visualizar dados pessoais do manifestante".

| MANIFESTAÇÃO HISTÓRICO DA MANIFESTAÇÃO DESMEMBRAMENTO/ENCAMINHAMENTOS               |                                                                                          |  |  |  |  |  |  |
|-------------------------------------------------------------------------------------|------------------------------------------------------------------------------------------|--|--|--|--|--|--|
| PROTOCOLO DA MANIFESTAÇÃO<br>2024063012033214<br>TIPO IDENTIFICAÇÃO<br>Identificada |                                                                                          |  |  |  |  |  |  |
|                                                                                     |                                                                                          |  |  |  |  |  |  |
| ÓRGÃO                                                                               | SERVIÇO                                                                                  |  |  |  |  |  |  |
| CONTROLADORIA GERAL DO ESTADO                                                       | Acessar a Plataforma Integrada FALA SP para registro de pedido de<br>Acesso à Informação |  |  |  |  |  |  |
| SITUAÇÃO                                                                            |                                                                                          |  |  |  |  |  |  |
| Cadastrada                                                                          |                                                                                          |  |  |  |  |  |  |
| TIPO MANIFESTAÇÃO                                                                   |                                                                                          |  |  |  |  |  |  |
| Pedido de acesso à informação                                                       |                                                                                          |  |  |  |  |  |  |
| ASSUNTO                                                                             | LOCAL                                                                                    |  |  |  |  |  |  |
| Acesso a Contratos de Consultoria                                                   | Controladoria Geral do Estado                                                            |  |  |  |  |  |  |

Para visualizar os anexos, basta clicar na seta para baixar os arquivos.

| TEMA                       |                                           |
|----------------------------|-------------------------------------------|
| TESTE 123 🗙                |                                           |
| ANEXOS                     |                                           |
| <br>TESTE TESTE docx       | 13.01 KB                                  |
| ENCAMINHAR PARA TRATAMENTO | CICCAMINHAR MANIFESTAÇÃO PARA OUTRO ORGÃO |
| MUDAR TIPO DE MANIFESTAÇÃO | PRORROGAR MANIFESTAÇÃO                    |
|                            |                                           |

## Tratamento dos Pedidos de Acesso à Informação

Para dar seguimento ao tratamento da manifestação, selecionar o "Tema" dentre os cadastrados na lista.

| Digite aqui o Tema.                | ^ |
|------------------------------------|---|
| AGROPECUÁRIA, PESCA E EXTRATIVISMO |   |
| ASSISTÊNCIA E BENEFÍCIOS SOCIAIS   |   |
| DEMANDA INCOMPREENSÍVEL            |   |
| ECONOMIA E FINANÇAS                |   |
| INERGIA                            |   |
| NDÚSTRIA                           |   |

Após a seleção do "Tema", haverá a possibilidade de atribuir "Tags" cadastradas pelo órgão ou entidade.

| TE       | MA                                   |  |
|----------|--------------------------------------|--|
|          | AGROPECUÁRIA, PESCA E EXTRATIVISMO 🗙 |  |
| TA       | GS                                   |  |
|          | Selecione as Tags                    |  |
|          | ADMINISTRATIVO                       |  |
|          | AUDITORIA                            |  |
|          | CNH                                  |  |
|          | CONTRATOS                            |  |
| -        | CORREGEDORIA                         |  |
|          | DENÚNCIA - ASSÉDIO MORAL             |  |
| <u> </u> |                                      |  |

Após analisar o pedido de acesso à informação, poderá ser dada resposta direta ao solicitante ou optar pelas opções abaixo para prosseguir com o tratamento.

|    | TIPO MANIFESTAÇÃO                                     |                                                                      |
|----|-------------------------------------------------------|----------------------------------------------------------------------|
|    | Pedido de acesso à informação                         |                                                                      |
|    | ASSUNTO                                               | LOCAL                                                                |
|    | Relatórios da auditoria                               |                                                                      |
|    | DATA DE CRIAÇÃO                                       | DATA LIMITE PARA RESPOSTA                                            |
|    | 25/06/2024 10:53:31                                   | 15/07/2024                                                           |
|    | PRORROGADO                                            |                                                                      |
|    | Não                                                   |                                                                      |
|    | ENVOLVIDOS                                            |                                                                      |
|    | DESCRIÇÃO                                             |                                                                      |
|    | Solicito acesso ao relatório emitido pelo Departament | to de Auditoria, sobre a sede da Liga da Justiça, concluído em 2022. |
|    | ТЕМА                                                  |                                                                      |
|    | TESTE 123 🗙                                           |                                                                      |
|    | ANEXOS                                                |                                                                      |
|    | Nenhum anevo                                          |                                                                      |
|    | ENCAMINHAR PARA TRATAMENTO                            | ENCAMINHAR MANIFESTAÇÃO PARA OUTRO ORGÃO                             |
| ├( | MUDAR TIPO DE MANIFESTAÇÃO                            | PRORROGAR MANIFESTAÇÃO                                               |
|    |                                                       |                                                                      |
| 1  |                                                       |                                                                      |
|    |                                                       |                                                                      |

44

Para responder ao solicitante, basta preencher os campos "Resposta", "Síntese da Manifestação", "Síntese da Resposta", "Tipo de Decisão" e clicar em "Salvar".

| MANIFESTAÇÃO HISTÓRIC                    | O DA MANIFESTAÇÃO DESMEMBRAMEN                                                      | NTO/ENCAMINHAMENTOS           |
|------------------------------------------|-------------------------------------------------------------------------------------|-------------------------------|
| <b>2</b>                                 | PROTOCOLO DA MANIFESTAÇÃO<br>2024062809265591<br>TIPO IDENTIFICAÇÃO<br>Identificada |                               |
| VISUALIZAR<br>ÓRGÃO                      | DADOS PESSOAIS DO MANIFESTANTE                                                      | SERVIÇO                       |
| SITUAÇÃO<br>Cadastrada                   | ESTACÃO                                                                             | Acesso à informação           |
| Pedido de aco<br>ASSUNTO<br>Acesso à Con | esso à informação<br>tratos de Consultoria                                          | Controladoria Geral do Estado |
| DATA DE CR                               | IAÇÃO                                                                               | DATA LIMITE PARA RESPOSTA     |

| PROBROGAL                        | 0                                                                                             |                                                                           |
|----------------------------------|-----------------------------------------------------------------------------------------------|---------------------------------------------------------------------------|
| Não                              | 2                                                                                             |                                                                           |
| ENVOLVIDO                        | 6                                                                                             |                                                                           |
|                                  |                                                                                               |                                                                           |
| DESCRIÇÃO                        | >                                                                                             |                                                                           |
| Gostaria de ob<br>serviços de co | er cópia dos contratos firmados pela Controladoria Gera<br>nsultoria em auditoria financeira. | al do Estado no ano de 2023, especificamente os contratos de prestação de |
| TEMA                             |                                                                                               |                                                                           |
| Digite aqu                       | o Tema.                                                                                       | •                                                                         |
| ANEXOS                           |                                                                                               |                                                                           |
| Nenhum a                         | iexo.                                                                                         |                                                                           |
|                                  | ENCAMINHAR PARA TRATAMENTO                                                                    | ENCAMINHAR MANIFESTAÇÃO PARA OUTRO ORGÃO                                  |
|                                  | MUDAR TIPO DE MANIFESTAÇÃO                                                                    | PRORROGAR MANIFESTAÇÃO                                                    |
|                                  |                                                                                               |                                                                           |

| Descrição da análise da manifestação | 2                                                                          |
|--------------------------------------|----------------------------------------------------------------------------|
|                                      |                                                                            |
|                                      |                                                                            |
|                                      | 0 / 10000                                                                  |
| ,                                    |                                                                            |
|                                      | Envio de arquivos                                                          |
|                                      |                                                                            |
| Nenhum anexo.                        |                                                                            |
|                                      | 0 MB / 25MB Anexado                                                        |
| Nível de Confiabilidade              |                                                                            |
| O Cidadão deve ter conta GOV.BR co   | m nível de confiabilidade "Prata" ou "Ouro" para a visualização dos dados. |

| Forma   | et bloc       | B<br>k•       | I<br>↔      | Ŭ         | 4     | II.    | 101   | 1    | =      | 1      | 1     | Ξ     |            | ī.       | <u>è</u> · | X   | X, | X. | 0 | 62 | <br>Font • | Font size •   |
|---------|---------------|---------------|-------------|-----------|-------|--------|-------|------|--------|--------|-------|-------|------------|----------|------------|-----|----|----|---|----|------------|---------------|
|         |               |               |             |           |       |        |       |      |        |        |       |       |            |          |            |     |    |    |   |    |            |               |
| exto n  | mínin<br>e da | no de<br>Resp | 120<br>osta | cara<br>6 | cter  | es e t | lexto | máxi | imo li | imitad | io at | é 10  | 000 (      | caracte  | eres.      |     |    |    |   |    |            | 0/10.000 cara |
| ⇒ forma | e             | в<br>к•       | ı<br>o      | ų         | ÷     | E      | 101   | Э    | Ξ      | -11    | 1     | 12    | <b>i</b> ≡ | <u> </u> | <u>è</u> · | × . | X, | ×  | 0 | 62 | Font -     | Font size -   |
| īexto r | nínin         | no de         | 120         | cara      | acter | es e t | texto | máxi | mo li  | imitad | io at | é 1.0 | 00 ca      | aracter  | es.        |     |    |    |   |    |            | 0/10.000 cara |
|         | e De          | cisão         |             |           |       |        |       |      |        |        |       |       |            |          |            |     |    |    |   |    |            |               |
| ipo de  |               |               |             |           |       |        |       |      |        |        |       |       |            |          |            |     |    |    |   |    |            |               |

Importante: Caso o pedido de informação contenha dados sensíveis ou sigilosos, o "Analista SIC" deverá ativar a opção "nível de confiabilidade", que exigirá que o manifestante utilize os níveis "Prata" ou "Ouro" para acesso a resposta do pedido de acesso à informação. Trata-se de um recurso de segurança da informação. *Por exemplo*: Se o pedido de informação for o resultado de um exame de DNA, o solicitante deverá ter nível prata ou ouro no gov.br, confirmando sua identidade para receber a resposta.

Ao clicar em "Salvar", sua resposta ficará armazenada na plataforma, mas não será enviada ao manifestante.

O manifestante só terá acesso à resposta após clicar em "Publicar". Após pressionar em

"Publicar" aparecerá uma mensagem

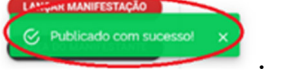

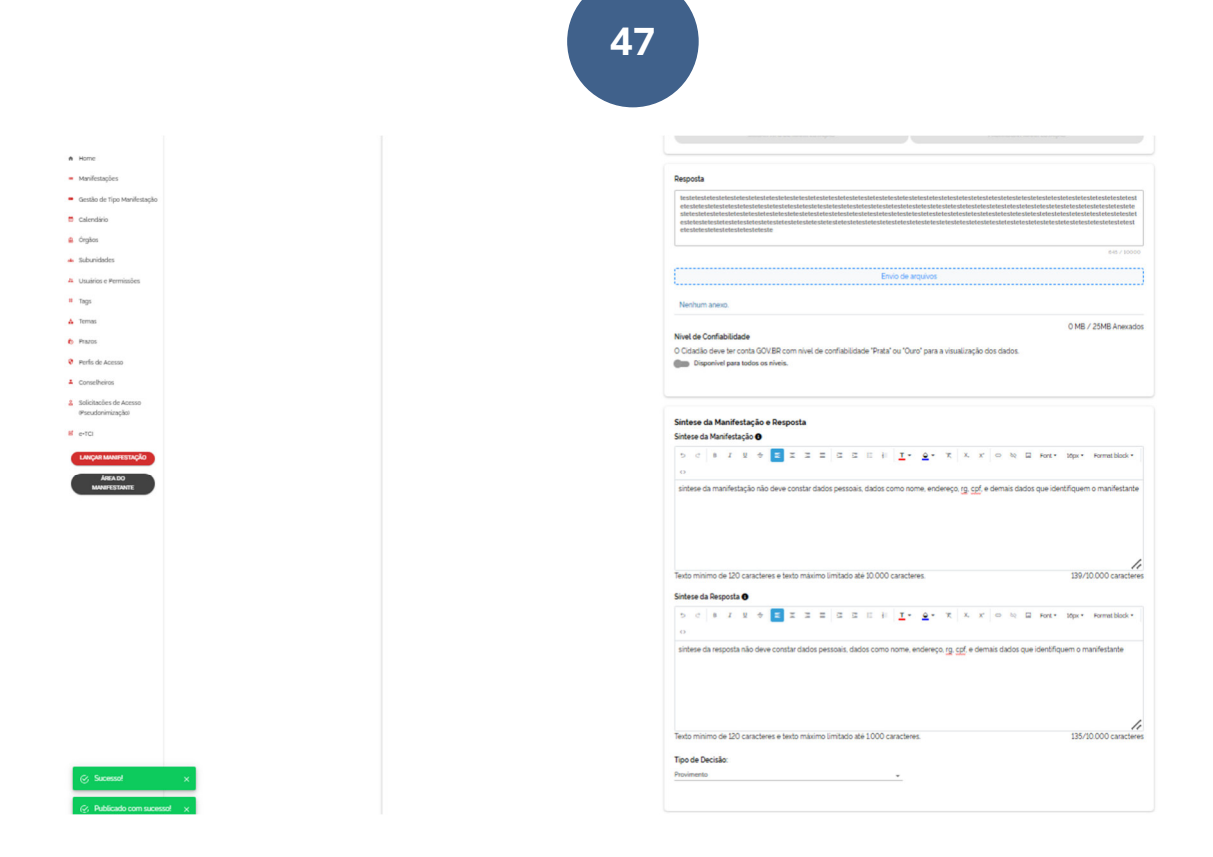

Pronto! A resposta foi enviada ao manifestante e a manifestação teve sua situação alterada para "Concluída".

Após analisar o pedido de acesso à informação, caso seja identificada a necessidade de outros tipos de tratamentos prévios à resposta ao manifestante, você terá algumas opções para prosseguir:

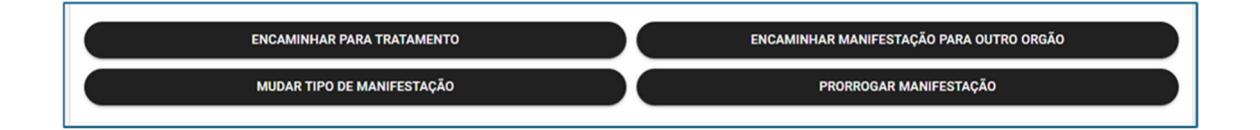

## Mudar Tipo de Manifestação

Supondo que durante a etapa inicial de tratamento da manifestação observou-se que a manifestação recebida está classificada de maneira equivocada e precisa ser reclassificada.

| Cadas   | trada                                                        |                                                     |
|---------|--------------------------------------------------------------|-----------------------------------------------------|
| TIPO    | MANIFESTAÇÃO                                                 |                                                     |
| Pedid   | o de acesso à informação                                     |                                                     |
| ASSU    | NTO                                                          | LOCAL                                               |
| Relato  | rios da auditoria                                            |                                                     |
| DATA    | DE CRIAÇÃO                                                   | DATA LIMITE PARA RESPOSTA                           |
| 27/06   | /2024 16:12:41                                               | 17/07/2024                                          |
| PROF    | ROGADO                                                       |                                                     |
| Não     |                                                              |                                                     |
| ENVO    | DLVIDOS                                                      |                                                     |
| DESC    | RIÇÃO                                                        |                                                     |
| Solicit | o acesso ao relatório emitido pelo Departamento de Auditoria | sobre a sede da Liga da Justiça, concluido em 2022. |
| TEM     |                                                              |                                                     |
|         | gite aqui o Tema.                                            | *<br>*                                              |
| A       | NEXOS                                                        |                                                     |
| Ne      | nhum anexo.                                                  |                                                     |
|         |                                                              |                                                     |
|         | ENCAMINHAR PARA TRATAMENTO                                   | ENCAMINHAR MANIFESTAÇÃO PARA OUTRO ORGÃO            |
|         |                                                              |                                                     |

Para reclassificar, basta clicar na opção "Mudar Tipo de Manifestação".

| Ca  | dastrada                                                                 |                                               |
|-----|--------------------------------------------------------------------------|-----------------------------------------------|
| ш   | PO MANIFESTAÇÃO                                                          |                                               |
| Pe  | dido de acesso à informação                                              |                                               |
| AS  | SUNTO                                                                    | LOCAL                                         |
| Re  | latórios da auditoria                                                    |                                               |
| DA  | ATA DE CRIAÇÃO                                                           | DATA LIMITE PARA RESPOSTA                     |
| 27/ | /06/2024 16 12 41                                                        | 17/07/2024                                    |
| PR  | RORROGADO                                                                |                                               |
| Nã  | io                                                                       |                                               |
| EN  | IVOLVIDOS                                                                |                                               |
| 05  | SCRICÃO.                                                                 |                                               |
| So  | licito acesso ao relatório emitido pelo Departamento de Auditoria, sobre | a sede da Liga da Justiça, concluido em 2022. |
| TE  | MA                                                                       |                                               |
| ſ   | Digite aqui o Tema.                                                      | •                                             |
|     | 115/00                                                                   |                                               |
|     | ANEXOS                                                                   |                                               |
|     | Nenhum anexo.                                                            |                                               |
|     | ENCAMINHAR PARA TRATAMENTO                                               | ENCAMINHAR MANIFESTAÇÃO PARA OUTRO ORGÃO      |
|     | MUDAR TIPO DE MANIFESTAÇÃO                                               | PRORROGAR MANIFESTAÇÃO                        |
|     |                                                                          |                                               |

Ao clicar na opção "Mudar Tipo de Manifestação", uma janela abrirá e será possível selecionar para qual o tipo de manifestação deseja reclassificar.

|              | I EMA                                          |                                    |
|--------------|------------------------------------------------|------------------------------------|
| ſ            | Reclassificar manifestação                     | ×                                  |
|              | Selecione um tipo de manifestação              | $\odot$                            |
|              |                                                | FECHAR SALVAR                      |
|              | ENCAMINHAR PARA TRATAMENTO                     | ENCAMINHAR MANIFESTAÇÃO PARA OUTRO |
|              |                                                |                                    |
|              | Reclassificar manifestação                     | ×                                  |
|              | Selecione u <del>m tipo do ma</del> nifestação | 707                                |
|              | Pedido de acesso à informação                  | R                                  |
| 1            | Elogio                                         | RA OUTI                            |
|              | Sugestão                                       | STAÇÃO                             |
| $\backslash$ | Solicitação de providência                     |                                    |
|              | Reclamação                                     |                                    |
|              | Perpeta                                        | -                                  |

49

Após selecionar o tipo de classificação adequado para a manifestação, basta selecionar a opção "Salvar".

| -                     | TEMA Digite aqui o Tema    |
|-----------------------|----------------------------|
| ×                     | Reclassificar manifestação |
|                       | Solicitação de providência |
| SALVAR<br>ANIFESTAÇÃO | MUDAR TIPO DE MANIFESTAÇÃO |
| 1                     | MUDAR TIPO DE MANIFESTAÇÃO |

| Λ | nóc colvor       | uma mancadam da        | "Succeeo"      | dovorá anorocor na | narta inforiar acc  | worde de tele    |
|---|------------------|------------------------|----------------|--------------------|---------------------|------------------|
| м | $\mu$ us salval, | uiiia iiiciisageiii ue | <b>JUCE330</b> |                    | שמונכ ווווכווטו כסנ | juei ua ua lela. |

| LANÇAR MANIFESTAÇÃO  | ANEXOS                                                              |
|----------------------|---------------------------------------------------------------------|
| ÁREA DO MANIFESTANTE | Nenhum anexo.                                                       |
|                      | ENCAMINHUR PARA TRATAMENTO ENCAMINHUR MANIFESTAÇÃO PARA OUTRO ORGÃO |
|                      | MUDAR TIPO DE MANIFESTAÇÃO PROBROGAR MANIFESTAÇÃO                   |
|                      |                                                                     |
|                      | Resposta                                                            |
| 1                    | Descrição da análise da manifestação                                |
|                      |                                                                     |
|                      |                                                                     |
| *                    |                                                                     |
| ⊘ Sucesso! ×         | Envio de arquivos                                                   |
|                      |                                                                     |

Ao consultar novamente a manifestação, você comprovará que o tipo foi alterado.

| Protocolo        | Órgão                            | Subunidade | Tipo                                | Tags | Assunto                                 | Serviço                                                                                           | Situação   | Data<br>Criação ↓      | Data limite<br>para<br>Resposta |
|------------------|----------------------------------|------------|-------------------------------------|------|-----------------------------------------|---------------------------------------------------------------------------------------------------|------------|------------------------|---------------------------------|
| 2024062809265591 | CONTROLADORIA GERAL<br>DO ESTADO | De:        | Pedido de<br>acesso à<br>informação |      | Acesso à<br>Contratos de<br>Consultoria | Acessar a Plataforma<br>Integrada FALA.SP<br>para registro de<br>pedido de Acesso à<br>Informação | Em análise | 28/06/2024<br>09:26:55 | 18/07/2024                      |
|                  |                                  |            |                                     |      |                                         |                                                                                                   |            |                        |                                 |
| Protocolo        | Órgão                            | Subunidade | Tipo                                | Tags | Assunto                                 | Serviço                                                                                           | Situação   | Data<br>Criação ↓      | Data limite<br>para<br>Resposta |

Importante: A alteração de tipologia de pedidos de acesso à informação e manifestações de usuários, bem como o encaminhamento para outros órgãos do Poder Executivo que utilizem a <u>Plataforma Fala.SP</u>, deverá ser realizada no prazo máximo de 05 (cinco) dias do recebimento da demanda. (artigo 42 da <u>Resolução CGE nº 8</u>, de 17 de abril de 2024)

## Encaminhamento para outro órgão

Após analisar o pedido de acesso à informação, caso for verificado que o pedido recebido deverá ser tratado por outro órgão ou entidade da Administração Pública estadual, deverá ser realizado o devido encaminhamento ao órgão ou entidade responsável.

Para encaminhar o pedido de acesso à informação ao órgão responsável, clicar na opção "Encaminhar manifestação para outro órgão".

| DESCRIÇÃO                                                                                                    |                   |  |  |  |  |  |
|----------------------------------------------------------------------------------------------------|-------------------|--|--|--|--|--|
| Gostaria de obter cópia dos contratos firmados pela Controladoria Geral do Estado no ano de 2023, especificamente os contratos de prestação de serviços de consultoria em auditoria financeira. |                   |  |  |  |  |  |
| TEMA                                                                                                    |                   |  |  |  |  |  |
| TESTE ABC 🗙                                                                                                    |                   |  |  |  |  |  |
| TAGS                                                                                                    |                   |  |  |  |  |  |
| Selecione as Tags                                                                                                    | Selecione as Tags |  |  |  |  |  |
| TAG TAG X                                                                                                    |                   |  |  |  |  |  |
| ANEXOS                                                                                                    |                   |  |  |  |  |  |
| Nenhum anexo.                                                                                                    |                   |  |  |  |  |  |
| ENCAMINHAR PARA TRATAMENTO ENCAMINHAR MANIFESTAÇÃO PARA OUTRO ORGÃO                                                                                                    |                   |  |  |  |  |  |
| MUDAR TIPO DE MANIFESTAÇÃO PRORROGAR MANIFESTAÇÃO                                                                                                    |                   |  |  |  |  |  |

Ao clicar na opção "Encaminhar manifestação para outro órgão", uma janela abrirá com uma lista de "órgão/entidade/unidade" para selecionar.

| Escolher Órgão                                                                                                    |                                                                                                    | ×        |
|----------------------------------------------------------------------------------------------------|----------------------------------------------------------------------------------------------------|----------|
| Órgão / Entidade                                                                                                    | / Unidade                                                                                                    |          |
| Digite aqui o Órg                                                                                                    | ão / Entidade / Unidade.                                                                                                    |          |
| CANCELAR                                                                                                    | ENVIAR                                                                                                    |          |
|                                                                                                    | Resposta                                                                                                    |          |
|                                                                                                    |                                                                                                    |          |
|                                                                                                    | инско основно ос втодици осогран                                                                                                    | 10.010   |
| Escolher Órgão                                                                                                    | renexe benanese de megatimatades por                                                                                                    | (874) S. |
| Escolher Órgão                                                                                                    | / Unidade                                                                                                    |          |
| Escolher Órgão<br>Órgão / Entidade                                                                                                    | / Unidade                                                                                                    |          |
| Escolher Órgão<br>Órgão / Entidade<br>Digite aqui o Órg                                                                                     | / Unidade                                                                                                    |          |
| Escolher Órgão<br>Órgão / Entidade<br>Digite aqui o Org<br>CASA Mili HAR E                                                                  | / Unidade<br>jáo / Entidade / Unidade.                                                                                                    |          |
| Escolher Órgão<br>Órgão / Entidade<br>Digite aqui o Org<br>CASA MILLIAR E<br>COMPANHIA DE<br>PAULO - PRODES                                 | / Unidade<br>jão / Entidade / Unidade.                                                                                                    |          |
| Escolher Órgão<br>Órgão / Entidade<br>Digite aqui o Órg<br>CASA MILHAR E<br>COMPANHIA DE<br>PAULO - PRODES<br>COMPANHIA DO                  | / Unidade<br>Nove Defraines de Bregastradous por<br>Nove Defraines de Bregastradous por<br>Nove Defraines de Bregastradous por<br>DEFESA CIVIL<br>PROCESSAMENTO DE DADOS DO ESTADO DE SÃO<br>P<br>METROPOLITANO DE SÃO PAULO - METRÔ |          |
| Escolher Órgão<br>Órgão / Entidade<br>Digite aqui o Órg<br>CASA MULTAR E<br>COMPANHIA DE<br>PAULO - PRODES<br>COMPANHIA DO<br>CONSELHO EST. | Vunidade  Vunidade  DEFESA CIVIL  PROCESSAMENTO DE DADOS DO ESTADO DE SÃO  P  METROPOLITANO DE SÃO PAULO - METRÔ  ADUAL DE EDUCAÇÃO                                                                                                  |          |

51

Após selecionar o destinatário da lista, clicar na opção "Enviar".

| Escolher Órgão             | × |
|----------------------------|---|
| Órgão / Entidade / Unidade |   |
| Sub teste HML 👻            |   |
| CANCELAR ENVIAR            |   |

Após clicar em "Enviar", uma mensagem de "Operação realizada com sucesso" deverá aparecer em sua tela.

| FΔL Δ                                           | ≡ FALA SPGOVBR                                                                                                    | ) OLÁ, M |
|-------------------------------------------------|----------------------------------------------------------------------------------------------------|----------|
| BP.GOV.BR                                       | DESCRIÇÃO                                                                                                    |          |
| <ul> <li>Manifestações</li> </ul>               | Gostaria de obter cópia dos contratos firmados pela Controladoria Geral do Estado no ano de 2023, especificamente os contratos de prestação de<br>serviços de consultoria em auditoria financeira. | ,        |
| <ul> <li>Gestão de Tipo Manifestação</li> </ul> | ТЕМА                                                                                                    | - 11     |
| Calendário                                      | TESTE 123 X                                                                                                    | - 11     |
| Órgãos                                          | TAGS                                                                                                    | .        |
| 🛻 Subunidades                                   | Selecione as Tags 👻                                                                                                    |          |
| Usuarios e Permissões                           | TAG TAG $\times$                                                                                                    | - 11     |
| <ul> <li>Tags</li> </ul>                        | ANEXOS                                                                                                    | - 11     |
| ▲ Temas                                         | Nenhum anexo.                                                                                                    |          |
| Prazos                                          | ENCAMINHAR PARA TRATAMENTO ENCAMINHAR MANEFESTAÇÃO PARA OUTRO ORGÃO                                                                                                    |          |
| Perfis de Acesso                                |                                                                                                    | - 1      |
| L Consetheiros                                  |                                                                                                    |          |
| ANÇAR MANIFESTAÇÃO                              |                                                                                                    |          |
| 🔵 🛞 Operação Realizada C                        | om Sucessol × Resposta                                                                                                    |          |
|                                                 |                                                                                                    |          |

Ao tentar consultar novamente a manifestação, você notará que não será mais possível visualizá-la em sua área de gestão.

## Prorrogar Manifestação

A plataforma sinalizará o pedido de acesso à informação:

- com contorno na <u>cor amarela</u>: quando estiver faltando 05(cinco) dias para o vencimento da data limite para resposta e;
- com contorno na <u>cor vermelha</u>: data limite para resposta expirada.

| <sup>p</sup> esquise por Situação<br>Situações selecionada | s: 2                                             |              |                       | × •     | Pesquise por Tipo de Manifestação<br>Pedido de acesso à informação |                              |                                            | ×                                          |
|------------------------------------------------------------|--------------------------------------------------|--------------|-----------------------|---------|--------------------------------------------------------------------|------------------------------|--------------------------------------------|--------------------------------------------|
| <sup>p</sup> esquise por Orgãos<br>Drgão selecionado: 1    |                                                  |              |                       | × •     | Pesquise por Subunidades                                           |                              |                                            |                                            |
| Pesquise por Taqs                                          |                                                  |              |                       | •       | Pesquise por Tema                                                  |                              |                                            |                                            |
| Q Pesquise por Prote<br>Data Criação de                    | ocolo                                            | Data Criação | até                   | Ţ.      | Data de Vencimento de                                              | Ē                            | Data de Vencimento até                     | ć                                          |
|                                                            |                                                  |              |                       |         |                                                                    |                              |                                            |                                            |
| Protocolo                                                  | Órgão                                            | Subunidade   | Тіро                  | Assunto | Serviço                                                            | Situação                     | Data<br>Criação ↑                          | Data limite<br>para Resposta               |
| Protocolo<br>202404291149629                               | <b>Órgão</b><br>CONTROLADORIA<br>GERAL DO ESTADO | Subunidade   | <b>Tipo</b><br>Elogio | Assunto | Serviço<br>Apresentar pedido de Acesso<br>à informação             | <b>Situação</b><br>Cadastrad | Data<br>Criação ↑<br>29/04/2024<br>1126/42 | Data limite<br>para Resposta<br>29/05/2024 |

Ao clicar na manifestação será possível identificar qual a data limite para resposta e se a manifestação já foi prorrogada.

| PROTOCOLO DA MANIFESTAÇÃO<br>2024063013054357<br>TIPO IDENTIFICAÇÃO<br>Identificada |                                                                                         |
|-------------------------------------------------------------------------------------|-----------------------------------------------------------------------------------------|
|                                                                                     |                                                                                         |
| VISUALIZAR DADOS PESSOAIS DO MANIFESTANTE                                           |                                                                                         |
| ÓRGÃO                                                                               | SERVIÇO                                                                                 |
| CONTROLADORIA GERAL DO ESTADO                                                       | Acessar a Plataforma Integrada FALA.SP para registro de pedido c<br>Acesso à Informação |
| SITUAÇÃO                                                                            |                                                                                         |
| Cadastrada                                                                          |                                                                                         |
| TIPO MANIFESTAÇÃO                                                                   |                                                                                         |
| Pedido de acesso à informação                                                       |                                                                                         |
| ASSUNTO                                                                             | LOCAL                                                                                   |
| Acesso a Contratos de Consultoria                                                   | Controladoria Geral do Estado                                                           |
| DATA DE CRIAÇÃO                                                                     | DATA LIMITE PARA RESPOSTA                                                               |
| 30/06/2024 13:05:43                                                                 | 22/07/2024                                                                              |
| PRORROGADO                                                                          |                                                                                         |
|                                                                                     |                                                                                         |

Para prorrogar a manifestação, clique na opção "Prorrogar Manifestação".

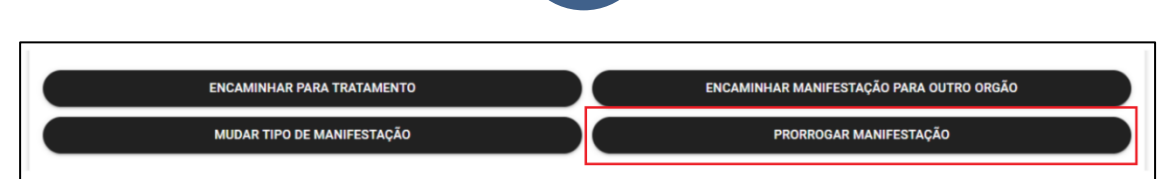

53

Ao clicar nesta opção, uma mensagem de "Sucesso" irá aparecer e a opção "Prorrogar manifestação" alterará para "Desfazer prorrogação". A prorrogação acrescentará 10 (dez) dias à "Data limite para resposta" independentemente da data em que for prorrogada.

| FALA                    | E FALA SPGOVBR                                                                                                    |
|-------------------------|----------------------------------------------------------------------------------------------------|
| .GOV.BR                 |                                                                                                    |
| lome                    |                                                                                                    |
| lanifestações           | ENCAMINHAR PARA TRATAMENTO ENCAMINHAR MANIFESTAÇÃO PARA OUTRO ORGÃO                                                          |
| ubunidades              | MUDAR TIPO DE MANIFESTAÇÃO DESFAZER PRORROGAÇÃO                                                                              |
| inselheiros             |                                                                                                    |
| IS                      | Resposta                                                                                                    |
| uarios e Permissões     | reposta manifestação registrada com pedido de acesso à informação verificando todos os campos para responder ao manifestante |
| inel Gerencial Interno  |                                                                                                    |
| NÇAR MANIFESTAÇÃO       | 125 / 10000                                                                                                    |
| ÁREA DO<br>MANIFESTANTE | Envio de arquivos                                                                                                    |
|                         | Nenhum anexo.                                                                                                    |
|                         | 0 MR / 25MR Anevados                                                                                                    |
|                         | × Nivel de Confiabilidade                                                                                                    |
|                         | O Cidadão deve ter conta GOV.BR com nivel de confiabilidade "Prata" ou "Ouro" para a visualização dos dados.                 |

## 1ª Instância – Setorial

No caso de indeferimento de acesso à informações ou às razões de negativa do acesso, o solicitante terá 10 (dez) dias para entrar com recurso, dirigido à autoridade hierarquicamente superior à que negou o acesso, que deliberará no prazo de 05(cinco) dias, de acordo com o Decreto nº 68.155/2023.

Ao abrir o protocolo, rolar a tela até o campo "Resposta do Recurso de 1<sup>a</sup> instância (SIC/LAI)" e preencher os campos.

| Resposta do Recurso de 1ª Instância (SIC/LAI)                                                                                                    |                                             |                                   |
|----------------------------------------------------------------------------------------------------|---------------------------------------------|-----------------------------------|
| Ementa: 1                                                                                                    |                                             |                                   |
|                                                                                                    |                                             |                                   |
| Digite o texto                                                                                                    |                                             |                                   |
| Texto mínimo de 120 caracteres e texto máximo limitado até 1.000 caracteres.                                                                                                    | 0/1.000 ca                                  | aracteres                         |
| Decision                                                                                                    |                                             |                                   |
|                                                                                                    |                                             |                                   |
|                                                                                                    |                                             |                                   |
| Texto máximo limitado até 10.000 caracteres                                                                                                    | 0/10.000 ca                                 | racteres                          |
| Texto maximo, unitado ate 10.000 caracteres.                                                                                                    | 0/10.000 ca                                 | lacteres                          |
| Nivel de Confiabilidade:                                                                                                    |                                             |                                   |
| Sim                                                                                                    |                                             |                                   |
| Não                                                                                                    |                                             |                                   |
| Indique o Local e demais dados para atendimento presencial caso o solicitante não possua Nível                                                                                                    | Prata ou superior em sua Conta Gov.Br.      |                                   |
|                                                                                                    |                                             |                                   |
| Digite o texto                                                                                                    |                                             |                                   |
|                                                                                                    |                                             |                                   |
|                                                                                                    |                                             |                                   |
|                                                                                                    |                                             |                                   |
| Texto máximo, limitado até 1.000 caracteres.                                                                                                    | 0/1.000 ca                                  | aracteres                         |
| Texto máximo, limitado até 1000 caracteres.                                                                                                    | 0/1000 ca                                   | aracteres                         |
| Texto máximo, limitado até 1000 caracteres.                                                                                                    | 0/1000 ca                                   | aracteres                         |
| Texto máximo, limitado até 1.000 caracteres.                                                                                                    | 0/1000 ca                                   | aracteres                         |
| Texto máximo, limitado até 1000 caracteres.                                                                                                    | 0/1000 ca                                   | aracteres                         |
| Texto máximo. limitado até 1000 caracteres. Sintese da Resposta:                                                                                                    | 0/1.000 ca<br>0/2.000 ca                    | aracteres                         |
| Texto máximo, limitado até 1000 caracteres.  Sintese da Resposta:  Digite o texto  Texto máximo, limitado até 2000 caracteres.  Anexos:                                                                                                    | 0/1.000 ca<br>0/2.000 ca                    | aracteres                         |
| Texto máximo, limitado até 1000 caracteres.  Sintese da Resposta:  Sintese da Resposta:  Digite o texto  Texto máximo, limitado até 2000 caracteres.  Anexos:                                                                                                    | 0/1000 ca<br>0/2000 ca<br>0 MB / 25MB Ar    | aracteres<br>aracteres<br>nexados |
| Texto máximo, limitado até 1000 caracteres. Sintese da Resposta: Digite o texto Texto máximo, limitado até 2000 caracteres. Anexos: Clique aquí para anexar outros arquivos                                                                                                    | 0/1000 ca<br>0/2 000 ca<br>0 MB / 25MB Ar   | iracteres<br>iracteres<br>nexados |
| Texto máximo, limitado até 1000 caracteres.  Sintese da Resposta:  Digite o texto  Texto máximo, limitado até 2.000 caracteres.  Anexos:  Clique aqui para anexar outros arquivos  'A somatória dos tamanhos dos arquivos é limitada até 25MB.  "Extensão dos arquivos permitidos: PDFJPGJPEG;PNG;TIFF e XLSX.                                                                                                    | 0/1000 ca<br>0/2.000 ca<br>0 MB / 25MB Ar   | aracteres<br>aracteres<br>nexados |
| Texto máximo, limitado até 1000 caracteres:  Sintese da Resposta:  Digite o texto  Texto máximo, limitado até 2.000 caracteres.  Anexos:  Clique aqui para anexar outros arquivos  Anexos:  Clique aqui para anexar outros arquivos  Anexos:  Textensão dos arquivos e limitada até 25MB.  "Extensão dos arquivos permitidos: PDF.JPG.JPEG.PNG.TIFF e XLSX.  Tino de Decision                                                                                                    | 0/1000 cai<br>0/2.000 cai<br>0 MB / 25MB Ar | iracteres<br>iracteres            |
| Texto máximo, limitado até 1.000 caracteres:  Sintese da Resposta:  Digite o texto  Texto máximo, limitado até 2.000 caracteres.  Anexos:  Clíque aqui para anexar outros arquivos  A somatória dos tamanhos dos arquivos é limitada até 25MB.  "Extensão dos arquivos permitidos: PDF:JPG:JPEG:PNG:TIFF e XLSX.  Tipo de Decisio                                                                                                    | 0/1000 ca<br>0/2.000 ca<br>0 MB / 25MB Ar   | aracteres                         |
| Texto máximo, limitado até 1.000 caracteres:  Sintese da Resposta  Digite o texto  Texto máximo, limitado até 2.000 caracteres.  Anexos:  Clíque aqui para anexar outros arquivos  A somatória dos tamanhos dos arquivos é limitada até 25MB.  *Extensão dos arquivos permitidos: PDF.JPG.JPEG.PNG.TIFF e XLSX.  Tipo de Decisão Selecione                                                                                                    | 0/1000 ca<br>0/2 000 ca<br>0 MB / 25MB Ar   | aracteres<br>iracteres            |
| Texto máximo, limitado até 1.000 caracteres:                                                                                                    | 0/1000 ca<br>0/2.000 ca<br>0 MB / 25MB Ar   | aracteres<br>iracteres            |
| Texto máximo, limitado até 1.000 caracteres:                                                                                                    | 0/1000 ca<br>0/2000 ca<br>0 MB / 25MB Ar    | aracteres<br>aracteres<br>nexados |
| Texto máximo, limitado até 1000 caracteres.  Sintese da Resposta:  Digite o texto  Texto máximo, limitado até 2000 caracteres.  Anexos:  Clíque aquí para anexar outros arquivos  A somatória dos tamanhos dos arquivos é limitada até 25MB.  Clíque aquí para anexar outros arquivos  A somatória dos tamanhos dos arquivos é limitada até 25MB.  Textensão dos arquivos permitidos: PDF.JPG.JPEG.PNG.TIFF e XLSX.  Tipo de Decisão Selecione  Salvar  Editar  Concluir Minuta                                                                                                    | 0/1.000 ca<br>0/2.000 ca<br>0 MB / 25MB Ar  | aracteres<br>iracteres<br>nexados |
| Texto máximo, limitado até 1000 caracteres.  Sintese da Resposta:  Digite o texto  Texto máximo, limitado até 2000 caracteres.  Anexos:  Clíque aqui para anexar outros arquivos  A somatória dos tamanhos dos arquivos é limitada até 25MB.  Clíque aqui para anexar outros arquivos  A somatória dos tamanhos dos arquivos é limitada até 25MB.  Clíque aqui para anexar outros arquivos  Selecione  Selecione  Ege Editar  Concluir Minuta  Status da Decisão                                                                                                    | 0/1000 ca<br>0/2 000 ca<br>0 MB / 25MB Ar   | aracteres<br>iracteres<br>nexados |
| Texto máximo, limitado até 1000 caracteres.  Sintese da Resposta:  Digite o texto  Texto máximo, limitado até 2000 caracteres.  Anexos:  Clique aqui para anexar outros arquivos  A somatória dos tamanhos dos arquivos é limitada até 25MB.  Clique aqui para anexar outros arquivos  A somatória dos tamanhos dos arquivos é limitada até 25MB.  Clique aqui para anexar outros arquivos  A somatória dos tamanhos dos arquivos é limitada até 25MB.  Selecione  Selecione  Clique aqui para anexar outros arquivos  Clique aqui para anexar outros arquivos  Clique aqui para anexar outros arquivos  Clique aqui para anexar outros arquivos  Clique aqui para anexar outros arquivos  Clique aqui para anexar outros arquivos  Selecione  Clique aqui para anexar outros arquivos  Clique aqui para anexar outros arquivos  Clique aqui para anexar outros arquivos  Clique aqui para anexar outros arquivos  Clique aqui para anexar outros  Clique aqui para anexar outros arquivos  Clique aqui para anexar outros arquivos  Clique aqui para anexar | 0/1000 cai<br>0/2.000 cai<br>0 MB / 25MB Ar | aracteres<br>iracteres<br>nexados |
| Texto máximo, limitado até 1000 caracteres.  Sintese da Resposta:  Digite o texto  Texto máximo, limitado até 2.000 caracteres.  Anexos:  Clique aqui para anexar outros arquivos  Anexos:  Clique aqui para anexar outros arquivos  Anexos:  Clique aqui para anexar outros arquivos  Selecione  Selecione  Seleci | 0/1000 cai<br>0/2.000 cai<br>0 MB / 25MB Ar | aracteres<br>aracteres<br>nexados |
| Texto máximo, limitado até 1000 caracteres.  Sintese da Resposta:  Digite o texto  Texto máximo, limitado até 2.000 caracteres.  Anexos:  Clíque aqui para anexar outros arquivos  Anexos:  Clíque aqui para anexar outros arquivos  Anexos:  Clíque aqui para anexar outros arquivos  Sedecione  Sedecione  Sedeci | 0/1000 cai<br>0/2.000 cai<br>0 MB / 25MB Ar | aracteres<br>aracteres<br>nexados |

**Ementa** - Nos campos ementa e síntese, não devem ser preenchidos dados pessoais do manifestante. Apenas um breve resumo da solicitação.

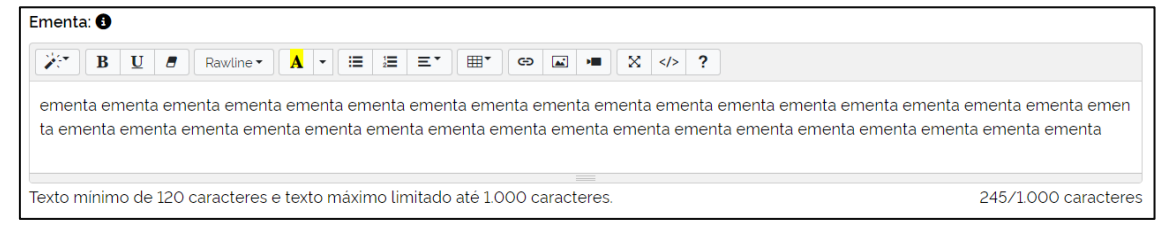

**Decisão** - conteúdo decisório contendo relatório, fundamentação e parte dispositiva ou decisória propriamente dita.

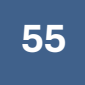

| Decisão:                                                                                                    |                                                                                                    |
|----------------------------------------------------------------------------------------------------|----------------------------------------------------------------------------------------------------|
| $\begin{array}{ c c c c c c c c c c c c c c c c c c c$                                                                                                    |                                                                                                    |
| decisão decisão decisão decisão decisão decisão decisão decisão decisão decisão decisão decisão decisão decisão<br>isão decisão decisão decisão decisão decisão decisão decisão decisão decisão decisão decisão decisão decisão<br>o decisão decisão decisão decisão decisão decisão decisão decisão decisão decisão decisão decisão<br>ecisão decisão decisão decisão decisão decisão decisão decisão decisão decisão decisão decisão decisão decisão<br>são decisão deci | decisão decisão decisão decisão dec<br>são decisão decisão decisã<br>o decisão decisão decisão decisão d<br>ocisão decisão decisão decisão deci<br>são decisão decisão decisão decisão |
| Texto máximo, limitado até 10.000 caracteres.                                                                                                    | 695/10.000 caracteres                                                                                                    |

**Nível de confiabilidade** - referente aos casos em que o sigilo pessoal deverá ser resguardado e a informação ficará disponível apenas para o solicitante que possuir critérios de certificação nos níveis prata e ouro.

Se o solicitante possuir nível bronze em sua conta <u>gov.br</u> o analista deverá preencher o campo indicando o local para atendimento presencial.

| Indique o Local e demais dados para atendimento presencial, caso o solicitante não possua Nivel Prata ou superior em sua Co | onta Gov.Br.       |
|----------------------------------------------------------------------------------------------------|--------------------|
| $\begin{array}{ c c c c c c c c c c c c c c c c c c c$                                                                      |                    |
| Digite o texto                                                                                                    |                    |
| Texto máximo, limitado até 1.000 caracteres.                                                                                | 0/1.000 caracteres |

**Síntese da resposta** – Nos campos ementa e síntese, não devem ser preenchidos dados pessoais do manifestante. Apenas um breve resumo da solicitação.

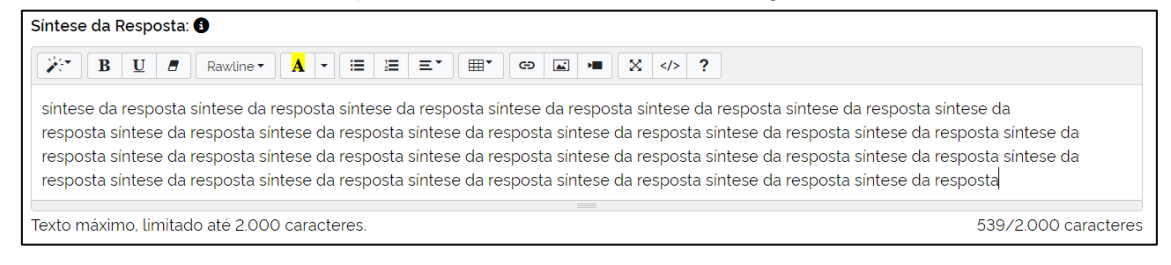

| A          |            | - /          |           | to construct of a set of a | all a la constant a constant a |                   |
|------------|------------|--------------|-----------|----------------------------|--------------------------------|-------------------|
| Anexos - ( | caso neces | sario sera r | DOSSIVELA | iuntada de                 | documento r                    | elevante ao caso. |
|            |            |              |           |                            |                                |                   |

Anexos:

|                                                                   | 0 MB / 25MB Anexados |
|-------------------------------------------------------------------|----------------------|
| Clique aqui para anexar outros arquivos                           |                      |
| *A somatória dos tamanhos dos arquivos é limitada até 25MB.       |                      |
| **Extensão dos arquivos permitidos: PDF;JPG;JPEG;PNG;TIFF e XLSX. |                      |

Tipo da decisão - selecionar o tipo de decisão proferida.

| Tipo de Decisão:<br>Selecione<br>Selecione                                                                                                    | $\odot$                                  |         |
|----------------------------------------------------------------------------------------------------|------------------------------------------|---------|
| Tipo de Decisão:<br>Selecione<br>Selecione<br>Provimento<br>Provimento Parcial<br>Provimento Negado<br>Perda de Objeto<br>Perda Parcial de Objeto | cluir Minuta ▲ Assinar ★ P<br>da Decisão | ublicar |

## Pressionar a opção "Salvar".

| Tipo de Decisão:<br>Selecione<br>Provimento Negado | Ţ                                     |           |                   |
|----------------------------------------------------|---------------------------------------|-----------|-------------------|
|                                                    | ≡ <sub>2</sub> Editar Concluir Minuta | 🖍 Assinar | <u>↑</u> Publicar |

#### Ao salvar o status da decisão alterará,

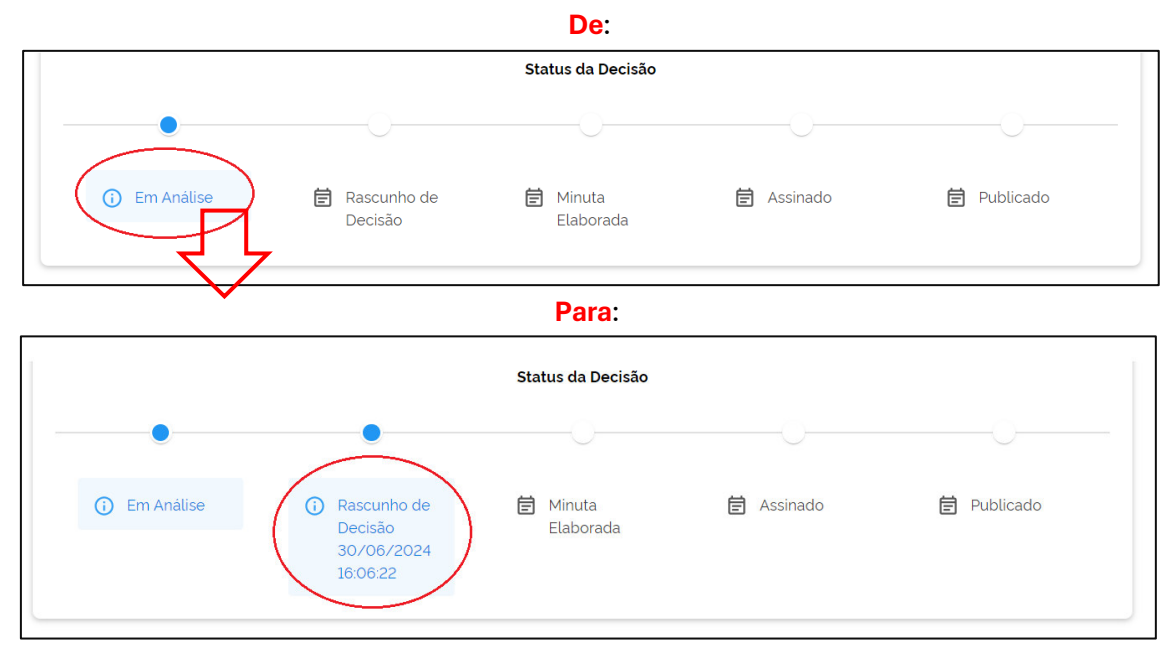

Ao pressionar a opção "Concluir minuta" aparecerá a mensagem "Minuta concluída e habilitada para assinatura da Autoridade competente" e o status da decisão passará para "Minuta Elaborada".

| <b>ΕΔΙΔ</b>                                     | ≡ FALA SP.GOV.BR                                           |                                                                  |                                 |            | 💿 OLÁ, MEU           | NOME! Sar |
|-------------------------------------------------|------------------------------------------------------------|------------------------------------------------------------------|---------------------------------|------------|----------------------|-----------|
| BP.GOV.BR                                       | Anexos:                                                    |                                                                  |                                 |            |                      |           |
| Manifestações                                   |                                                            |                                                                  |                                 |            | 0 MB / 25MB Anexados |           |
| That in courago co                              |                                                            | Clic                                                             | que aqui para anexar outros arc | quivos     |                      |           |
| <ul> <li>Gestão de Tipo Manifestação</li> </ul> | "A somatória dos tamanhos o<br>"Extensão dos arquivos perr | los arquivos é limitada até 251<br>nitidos: PDF:JPG:JPEG:PNG:TII | MB.<br>FF e XLSX.               |            |                      |           |
| 🛱 Calendário                                    | Tino de Decisão:                                           |                                                                  |                                 |            |                      |           |
| Órgãos                                          | Selecione<br>Provimento Negado                             |                                                                  | - 🗖                             |            |                      |           |
| 👪 Subunidades                                   |                                                            |                                                                  |                                 |            |                      |           |
| Usuários e Permissões                           | Salvar                                                     | Editar                                                           | 🗸 Concluir Minuta               | Assinar    | Publicar             |           |
| # Tags                                          |                                                            |                                                                  |                                 |            |                      |           |
| 🔒 Temas                                         |                                                            |                                                                  | Status da Decisão               |            |                      |           |
| Prazos                                          |                                                            | •                                                                | •                               |            |                      |           |
| Perfis de Acesso                                |                                                            |                                                                  |                                 |            |                      |           |
| L Conselheiros                                  | Em Análise                                                 | <ul> <li>Rascunho de<br/>Decisão</li> </ul>                      | i Minuta<br>Elaborada           | 🖻 Assinado | 🛱 Publicado          |           |
| Minuta Concluida e ha<br>Autoridade competent   | bilitada para assinatura da 🛛 🗙                            | 30/06/2024<br>16:12:54                                           | 30/06/2024<br>16:13:14          |            |                      |           |

Após preenchidos todos os campos e revisado seu conteúdo, a **autoridade de 1**<sup>a</sup> **instância** deverá assinar e publicar a decisão.

O responsável deverá pressionar a opção "Assinar".

| Provimento Negado |                                                                                   | ·                                                                                   | $\mathcal{A}$ |             |
|-------------------|-----------------------------------------------------------------------------------|-------------------------------------------------------------------------------------|---------------|-------------|
| Salvar            | Editar                                                                            | 🗸 Concluir Minuta                                                                   | Assinar       | Publicar    |
|                   |                                                                                   | Status da Decisão                                                                   |               |             |
| •                 | •                                                                                 | •                                                                                   |               |             |
| () Em Análise     | <ul> <li>Rascunho de<br/>Decisão</li> <li>30/06/2024</li> <li>16:12:54</li> </ul> | <ul> <li>Minuta</li> <li>Elaborada</li> <li>30/06/2024</li> <li>16:15:35</li> </ul> | 🗎 Assinado    | 曽 Publicado |

Preencha os campos abaixo que não forem preenchidos automaticamente e, em seguida, clique na opção "Assinar".

|           | Assinatura de Documento 🔝 🗙                        |
|-----------|----------------------------------------------------|
|           | Orgão de Atuação do Assinante:                     |
|           | CONTROLADORIA GERAL DO ESTADO                      |
| $\langle$ | Cargo/Função:                                      |
|           | Coordenador                                        |
|           | Texto máximo, limitado até 120 caracteres.11 / 120 |
|           | Assinante:                                         |
|           | Meu Nome                                           |
| ·         | Assinar X Cancelar                                 |
|           | 30/06/2024 30/06/2024                              |

Ao assinar a decisão aparecerá a mensagem de "Salvo com sucesso!"

| <b>ΕΔΙΔ</b>                                     | ≡ FALA SP.GOV.BR                                                                                                    | 💿 OLÁ, MEU NOME! 😏   |
|-------------------------------------------------|----------------------------------------------------------------------------------------------------|----------------------|
| SP.GOV.BR                                       | Texto màximo, limitado até 2.000 caracteres.                                                                                                    | 539/2.000 caracteres |
| n none                                          | Anexos:                                                                                                    |                      |
| <ul> <li>Manifestações</li> </ul>               |                                                                                                    | 0 MB / 25MB Anexados |
| <ul> <li>Gestão de Tipo Manifestação</li> </ul> | "A somatória dos tamanhos dos arquivos é limitada até 25MB.<br>"'Extensão dos arquivos permitidos: PDF.JPG.JPEG.PNG.TIFF e XLSX.                             |                      |
| Calendário                                      | Tipo de Decisão:                                                                                                    |                      |
| 🔒 Órgãos                                        | Selectore<br>Provimento Necado                                                                                                    |                      |
| subunidades                                     |                                                                                                    |                      |
| Usuários e Permissões                           | 🕞 Salvar 🥃 Editar 🗸 Concluir Minuta 🖍 Assinar                                                                                                    |                      |
| # Tags                                          |                                                                                                    |                      |
| Temas                                           | Status da Decisão                                                                                                    |                      |
| Prazos                                          |                                                                                                    |                      |
| Perfis de Acesso                                |                                                                                                    |                      |
| Salvo com sucesso!                              | ① Em Análise         ① Rascunho de<br>Decisio         ① Minuta         ③ Assinado           30/06/2024         30/06/2024         30/06/2024         16/2017 | Publicado            |
| LANÇAR MANIFESTAÇÃO<br>Formulário Assinado E    | letronicamente x                                                                                                    |                      |
|                                                 |                                                                                                    |                      |

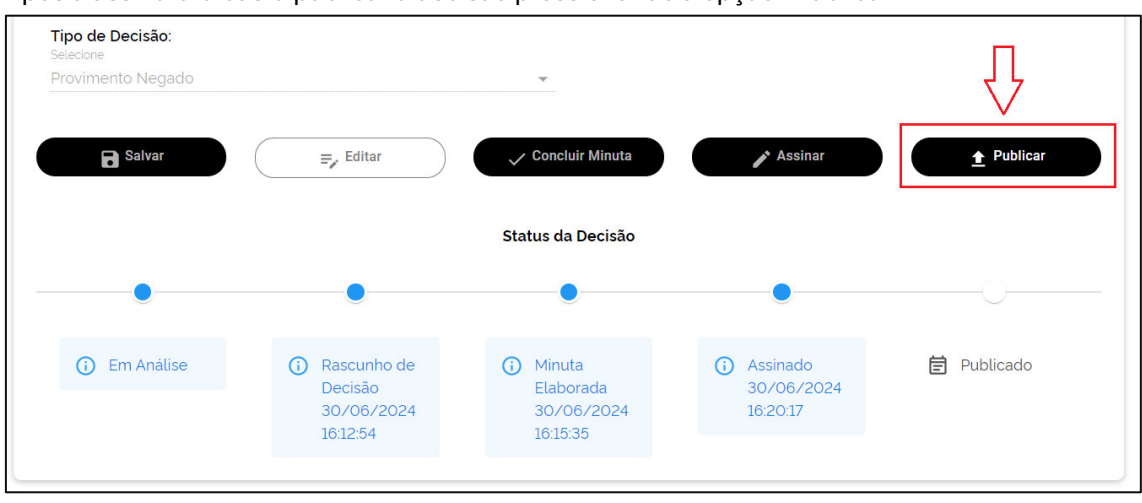

# Ao publicar a decisão, o status será alterado para "Publicado".

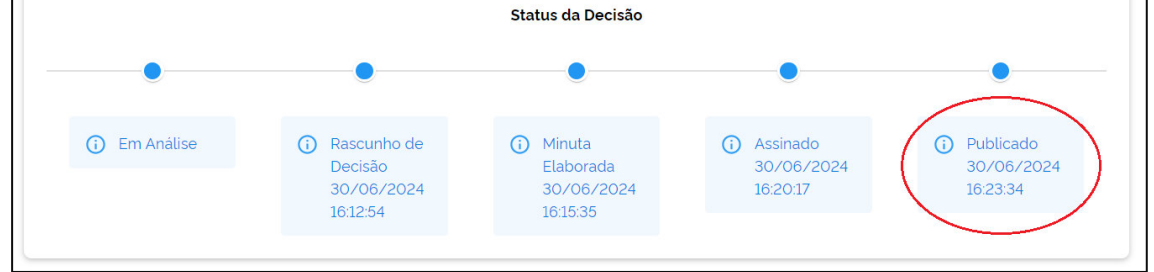

## Na sequência o protocolo mudará a situação para "Concluída - 1ª instância".

| Manifestações                                  |                                  |            |                                     |      |                                         |                                                                                                |                             |                        |                              |
|------------------------------------------------|----------------------------------|------------|-------------------------------------|------|-----------------------------------------|------------------------------------------------------------------------------------------------|-----------------------------|------------------------|------------------------------|
| Pesquise por Situação<br>Concluída - 1ª Instâi | ncia                             |            |                                     | ×    | <ul> <li>Pesquise por</li> </ul>        | Tema                                                                                           |                             |                        | *                            |
| Q 202406301305                                 | 4357                             |            |                                     |      | Pesquise por                            | Tags                                                                                           |                             |                        | Ť                            |
| Protocolo                                      | Órgão                            | Subunidade | Тіро                                | Tags | Assunto                                 | Serviço                                                                                        | Situação                    | Data<br>Criação ↑      | Data limite<br>para Resposta |
| 2024063013054357                               | CONTROLADORIA<br>GERAL DO ESTADO |            | Pedido de<br>acesso à<br>informação | •    | Acesso a<br>Contratos de<br>Consultoria | Acessar a Plataforma<br>Integrada FALA.SP para<br>registro de pedido de<br>Acesso à Informação | Concluida -<br>1º Instància | 30/06/2024<br>13:05:43 | 31/07/2024                   |
|                                                |                                  |            |                                     |      |                                         |                                                                                                |                             |                        |                              |

Após a assinatura basta publicar a decisão pressionando a opção "Publicar".

# Conselho de Usuários (Conselheiros)

O Conselho de Usuários de Serviços Públicos é uma importante ferramenta de participação direta da sociedade na avaliação e melhoria contínua dos serviços públicos. Por meio dessa ferramenta, a sociedade tem a oportunidade de contribuir ativamente na análise e aprimoramento dos serviços prestados.

Na Plataforma FALA.SP, as avaliações voltadas ao Conselho de Usuários são realizadas por meio de consultas criadas por cada órgão ou entidade responsável pelos serviços cadastrados no Portal de Serviços do respectivo órgão.

Essa funcionalidade é restrita aos usuários com perfil de Gestor de Ouvidoria.

Para criar uma Consulta/Avaliação, siga os passos abaixo:

- Clique em "Conselheiros", localizado no menu lateral.
- Na aba exibida, você encontrará as opções:
- Lista de Conselheiros,
- Lista de Consultas e Avaliações,
- Criar Consulta ou Avaliação.

Essas funcionalidades permitem ao gestor de ouvidoria criar e gerenciar consultas e avaliações, facilitando a interação e o acompanhamento das demandas do Conselho de Usuários.

#### Conselheiros

🚉 LISTA DE CONSELHEIROS 🛛 🔲 LISTA DE CONSULTAS E AVALIAÇÕES 🛛 🕂 CRIAR CONSULTA OU AVALIAÇÃO

**Lista de Conselheiros**: você encontrará todos os Conselheiros que estão cadastrados no seu órgão.

**Lista de Consultas e Avaliações**: você terá acesso as consultas e avaliações pendentes, publicadas e rejeitas/revogadas.

#### Criar Consulta ou Avaliação, local para criação:

| Novo Formulário de Consulta  | + |
|------------------------------|---|
| Novo Formulário de Avaliação | + |

Para criação de Consulta, clicar no +, ao clicar a tela abaixo irá abrir:

| Descreva o Intuito da Consulta           |                         |  |
|------------------------------------------|-------------------------|--|
| Órgão/Entidade/Unidade                   | Servico                 |  |
| Digite aqui o Órgão / Entidade / Unidade | ✓ Digite aqui o serviço |  |

Descreva o objetivo da consulta: Neste campo, é necessário incluir um resumo do serviço a ser avaliado, bem como informações relevantes sobre a avaliação.

Em seguida, selecione o órgão responsável e o serviço específico que será avaliado.

Caso a consulta tenha um prazo determinado, ative o botão correspondente. Ao fazer isso, será exibido um campo ao lado para que você selecione a data de encerramento da consulta.

| Para adicionar pergunta clicar no botão                 | ADICIONAR PERGUNTA + |                                        |   |
|---------------------------------------------------------|----------------------|----------------------------------------|---|
| Ao clicar abrirá o campo abaixo:                        |                      |                                        |   |
| Pergunta 1:                                             |                      |                                        | × |
| Descrição da Pergunta'                                  |                      | Marcar como preenchimento obrigatório* |   |
| Tipo de Resposta"                                       |                      |                                        |   |
| - Selecione um tipo de resposta para a pergunta acima - |                      |                                        |   |

Preencha o campo Descrição da Pergunta e escolha a opção de resposta Texto ou Checkbox.

Para resposta em texto o campo é aberto, o Checkbox é necessário incluir opções.

Se as respostas das perguntas forem obrigatórias para o Conselheiro não esquecer de acionar o

\*Marcar como preenchimento obrigatório\*

marcador

Para salvar as Consultas/ Avaliações clicar no link

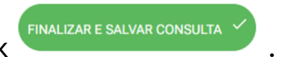

Para cadastrar Avaliação é necessário preencher Descreva o Intuito da Avaliação, nesse campo é necessário incluir um resumo do serviço e sobre a avaliação. Selecione o seu órgão e o serviço que será avaliado.

Caso a avaliação possua prazo acione o botão e abrirá ao lado para selecionar a data de Encerramento da Avaliação.

| Possui Prazo?                                                                                                    | Selecione uma Data para Encerramento da Consulta |  |  |  |  |  |
|----------------------------------------------------------------------------------------------------|--------------------------------------------------|--|--|--|--|--|
| Preencha o campo Descrição da Pergunta, o tipo de reposta da Avaliação é de 0 a 10, não sendo<br>possível inserir outro tipo de resposta.                                                                                                    |                                                  |  |  |  |  |  |
| Se o preenchimento para a avaliação for obrigato                                                                                                    | rio para o Conselheiro responder não esquecer    |  |  |  |  |  |
| de acionar o marcador *Marcar como preenchim                                                                                                    | nto obrigatório*                                 |  |  |  |  |  |
| Após salvar a Consulta/ Avaliação é necessário e                                                                                                    | entrar em 🗉 LISTA DE CONSULTAS E AVALIAÇÕES .    |  |  |  |  |  |
| A Consulta/Avaliação para serem disponibili                                                                                                    | adas para os Conselheiros é necessário a         |  |  |  |  |  |
| Publicação, todas que forem criadas estarão em Consultas e Avaliações Pendentes , para                                                                                                    |                                                  |  |  |  |  |  |
|                                                                                                    |                                                  |  |  |  |  |  |
| A Publicação da Consulta/ Avaliação estará disp                                                                                                    | onível em  Consultas e Avaliações Publicadas .   |  |  |  |  |  |
| Se a Consulta/ Avaliação, não estiver correta é porte de la consultar de la consultar de la co | consultas e Avaliações Pendentes                 |  |  |  |  |  |
| A Publicação da Consulta/ Avaliaç<br>Consultas e Avaliações Rejeitadas/Revogadas                                                                                                    | ão rejeitada estará disponível em                |  |  |  |  |  |

# Suporte Técnico

Adesão à Plataforma enviar e-mail para: codusp\_cge@sp.gov.br

No corpo do e-mail deverá constar as seguintes informações:

- Perfil a ser cadastrado;
  - Gestor da unidade SIC;
  - Gestor de ouvidoria setorial;
- Nome completo;
- CPF;
- E-mail;
- Telefone.

"sugestões de melhorias" e suporte técnico pelo e-mail suportefalasp\_cge@sp.gov.br